This document is a draft and subject to change

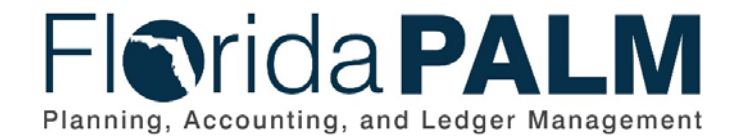

Department of Financial Services
Date: 12/22/2023

| Dale.     | 12/22/2023 |
|-----------|------------|
| Revision: | 3.1        |
|           |            |

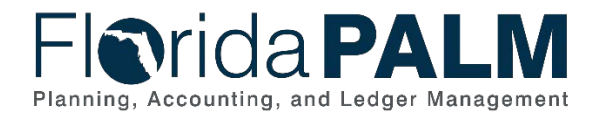

# **Revision History**

| Version | Date       | Revision Notes                                                                                                    |
|---------|------------|----------------------------------------------------------------------------------------------------|
| 1.0     | 07/30/2019 | Accepted Version                                                                                                    |
| 2.0     | 04/29/2021 | Accepted Departmental Version                                                                                                    |
| 3.0     | 11/13/2023 | Updates for Financials Wave                                                                                                    |
| 3.1     | 12/22/2023 | Updated 10.2.1 Visio step 6 to reflect a system step. Updated<br>10.2.3 Visio and narrative to reflect allotment budget<br>exceptions in step 26 |

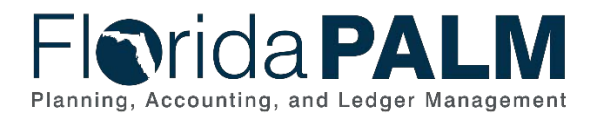

# Table of Contents

| Business Process Overview                              |
|--------------------------------------------------------|
| Dependencies and Constraints5                          |
| Business Process Flow Details6                         |
| 10.2.1 – Source Module Journal Entry6                  |
| 10.2.2 – Edit Check                                    |
| 10.2.3 – Agency Create and Approve Journals10          |
| 10.2.4 – Enterprise Create and Approve Journals21      |
| Accounting Events                                      |
| Key Reports                                            |
| Conversions                                            |
| Interfaces                                             |
| Forms                                                  |
| Workflows                                              |
| Agency Configurations                                  |
| Appendix                                               |
| Appendix A – Accounting Date Concepts                  |
| Appendix B – General Ledger Journal Sources            |
| Appendix C – Investment Activity Entry Page            |
| Appendix D – Financials Wave Journal Source Workflow41 |

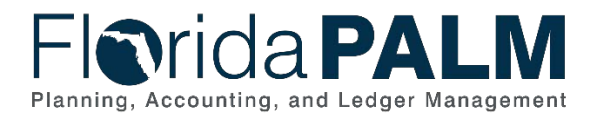

# **Business Process Overview**

This business process addresses how the General Ledger (GL) is updated and maintained. The Enter and Process Journals business process is within the Account Management and Financial Reporting (AMFR) business process grouping. AMFR includes a collection of business processes that:

- Establish the statewide accounting framework and provide for agency-specific accounting and reporting needs
- Update the general ledger and maintain the integrity of the financial activities
- Perform month-end and year-end closing and reporting activities.

The Florida PALM GL manages the financial accounts used to record, summarize, and report financial data. The Enter and Process Journals business process addresses how agency and enterprise users create and post journal entries within the GL. This business process also addresses how accounting entries, which are created in Florida PALM source modules, are posted to the GL and the systematic process to validate journal entries is performed.

The business subprocesses included are:

- 10.2.1 Source Module Journal Entry
- 10.2.2 Edit Check
- 10.2.3 Agency Create and Approve Journals
- 10.2.4 Enterprise Create and Approve Journals

#### **10.2.1 – Source Module Journal Entry**

The GL records summarized entries from source modules within Florida PALM. Source Modules within Florida PALM create accounting entries. The systematic process called Journal Generator (J-Gen) creates the appropriate journals from the accounting entries and sends them to the GL for posting to the Actuals ledger. Posted accounting data can be used for detail and summary financial reporting.

#### 10.2.2 – Edit Check

The edit check process performs final validations of all accounting entries before the journals are posted to the Ledger. Edit check verifies the following:

- ChartField values and ChartField combination edits are valid, as of the date of the journal
- Related accounting period, based on the journal date, is open
- The GL journal is balanced by BU and Fund

#### 10.2.3 – Agency Create and Approve Journals

GL journals are created via an online journal, using the spreadsheet upload tool, or imported from external systems. Agencies will use GL journals for Trust Fund investing or disinvesting using the simplified investment activity page, record summarized account receivables, record account receivable write offs, create summarized adjustment entries, create year-end accruals, and balance adjustments.

The roles for agency users are Agency GL Journal Processor and Agency GL Journal Approver. The processor role is responsible for creating the GL Journal with the appropriate agency

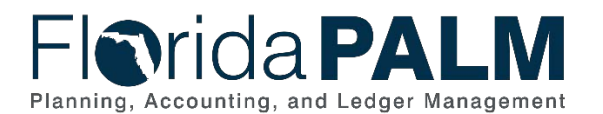

10.2 Enter and Process Journals

coding and submitting the journal for approval. The journal workflow progresses to the Agency GL Journal Approver for review and approval. In accordance with workflow, denied journals or journals with errors go back to Agency Processor for review, update, or deletion. Agency Processors monitor their GL WorkCenter for notification of journals that are awaiting approval and journals with errors. Approved journals will either continue with budget/cash check or continue to route for additional approval by DFS. If additional approval is needed, ad hoc approvers can be added to the workflow process. Budget/Cash check will run after all approvals have been granted. After successfully passing budget/cash check, journals post to update ledger balances.

#### **10.2.4 – Enterprise Create and Approve Journals**

Enterprise Create and Approve Journals business process model outlines the process that enterprise users will follow for journal processing. The flow generically addresses all roles within DFS Enterprise. The roles for enterprise users are:

| Table 1: Roles for Enterprise Users |                                             |
|-------------------------------------|---------------------------------------------|
| DFS GL Journal Processor            | DFS GL Journal Approver                     |
| DFS Audit GL Journal Processor      | DFS Audit GL Journal Approver               |
| DFS Treasury GL Journal Processor   | DFS Treasury GL Journal Approver            |
| DFS State Payroll GL Journal        | DFS State Payroll GL Journal Approver       |
| Processor                           |                                             |
| DFS Financial Reporting GL Journal  | DFS Financial Reporting GL Journal Approver |
| Processor                           |                                             |

Similar to the Agency GL Journal Processor and Approver, GL journals are routed for the appropriate approval within each enterprise function. Enterprise users may create journals on behalf of agencies with appropriate supporting documentation, if the need arises. The journals will route within the enterprise as designated by the workflow. Each enterprise processor is responsible for monitoring the GL WorkCenter for notification of journals that are awaiting approval and journals with errors. Approved journals will post or continue to route for additional approval which could include approval by another enterprise user. If additional approval is needed, ad hoc approvers can be added to the workflow process. After successfully passing budget and cash check, journals will post to update ledger balances.

Definitions for terminology used within this business process can be found at <u>Terms and</u> <u>Definitions Catalog</u><sup>1</sup>.

# **Dependencies and Constraints**

Dependencies and Constraints describe any conditions or criteria that impact how or when the business process should be executed. These could be set within Florida PALM or from external sources (i.e., Law or Rule).

- Summarized transactions from source modules are recorded in the GL.
- Direct entry into the GL is budget and cash checked prior to posting the journal.
- GL journals are subject to approval workflow, based upon the needs of the agency and DFS, prior to posting the journal.

<sup>&</sup>lt;sup>1</sup> https://app.smartsheet.com/b/publish?EQBCT=0145b968d515454e9753d4943702576a.

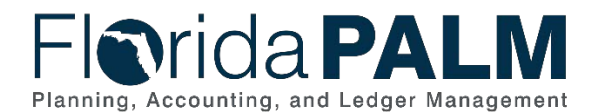

### **Business Process Flow Details**

The tables below describe steps in each business subprocess as reflected on the Business Process Flow Diagrams. The tables also reflect information associated with each step describing the intent of the specific process. Florida PALM screenshots are included within the sections to allow connections to be made from specific business subprocess steps to screens within Florida PALM.

The Business Process Flow Diagrams use horizontal swim lanes to depict where activities are performed by different parties or systems. Each swim lane is titled with a role, either agencybased or within Department of Financial Services (DFS), and in some cases, are representative of an external entity or system. The swim lanes may change from page to page within a single business subprocess as more or fewer roles are required to execute sections of the business subprocess. Optionally, the process flow diagram may reflect vertical swim lanes to further designate information such as systems or time intervals.

This information should be read in conjunction with the Business Process Flow Diagrams.

#### 10.2.1 – Source Module Journal Entry

| 10.2.1 – So                                          | urce Module Journal E                                                                 | ntry                                                                                                    |
|------------------------------------------------------|---------------------------------------------------------------------------------------|----------------------------------------------------------------------------------------------------|
| Module                                               | General Ledger                                                                        |                                                                                                    |
| Related<br>Module(S)<br>Swim Lane<br>–<br>Definition | Accounts Payable,<br>Management, Project<br>Florida PALM GL<br>generating the require | Accounts Receivable, Asset Management, Cash<br>t Costing, Inter/IntraUnit, Human Capital Management<br>Batch Processor: system function responsible for<br>d journal accounting entries to update the Actuals Ledger                                                                                                    |
| Process<br>Step ID                                   | Process Step Title                                                                    | Description of Process                                                                                                    |
| 1                                                    | Florida PALM Source<br>Module Transactions                                            | Agency module processors create, modify, and approve<br>transactions within each source module. As transactions<br>are processed, accounting entries are created and<br>stored on the module's accounting table.                                                                                                    |
| 2                                                    | Execute Journal<br>Generator                                                          | The automated Journal Generator (J-Gen) process runs<br>at scheduled times. This process selects all eligible<br>transactions that need to be posted within the GL.                                                                                                    |
| 3                                                    | Journal Created                                                                       | The automated process retrieves the accounting entries<br>from each source module accounting table, summarizes<br>the entries by ChartField string, and creates a balanced<br>journal. The journals contain a journal ID and source<br>which will identify the source module. Source module<br>journals cannot be modified.<br><i>Figure 1 provides an example of a posted AP Source</i><br><i>Module Journal Header Tab</i><br><i>Figure 2 provides an example of a posted AP Source</i><br><i>Module Journal Lines Tab</i> |
| 4                                                    | Run Journal Edit                                                                      | After the creation of the journal, the automated process will run the Journal Edit process. This process will                                                                                                    |

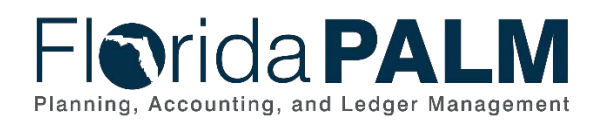

| Process<br>Step ID | Process Step Title         | Description of Process                                                                                                    |
|--------------------|----------------------------|----------------------------------------------------------------------------------------------------|
|                    |                            | validate the ChartField values and ChartField<br>combinations. For more information on the journal edit<br>check reference business process model 10.2.2 Edit<br>Check.                                                                                                    |
| 5                  | Run Budget/Cash<br>Check   | The automated process for budget/cash check is<br>systematically set to run the process. Budget and cash<br>are not impacted by this process due to the transactions<br>passing budget/cash check in the source module.                                                                                                    |
| 6                  | Post GL Journal<br>Entries | After the budget/cash check processes complete, the source module GL journal entries are posted to the GL without additional approvals to update the Actuals ledger. The source module accounting table is updated to reflect the associated GL journal id, journal line number, fiscal year, and accounting period for reference. |

Seneral Ledger ▼ > Journals ▼ > Journal Entry ▼ > Create/Update Journal Entries

| Florida PALN                                       | И                                  |                 | Journals - Search              |
|----------------------------------------------------|------------------------------------|-----------------|--------------------------------|
| Header         Lines         Totals         Errors | Approval                           |                 |                                |
| Unit 37000                                         | Journal ID AP000                   | 08293           | Date 07/31/2021                |
| Long Description                                   | AP Payments                        |                 | <u>م</u>                       |
|                                                    | 243 characters remaining           |                 |                                |
| Ledger Group                                       | ACTUALS                            | Adjusting Entry | Non-Adjusting Entry            |
| Ledger                                             |                                    | Fiscal Year     | 2022                           |
| Source                                             | AP                                 | Period          | 1                              |
| Reference Number                                   |                                    | ADB Date        | 07/31/2021                     |
| Journal Class                                      |                                    |                 |                                |
| Transaction Code                                   |                                    |                 | Auto Generate Lines            |
|                                                    |                                    |                 | Save Journal Incomplete Status |
| SJE Type                                           |                                    |                 | Autobalance on 0 Amount Line   |
|                                                    | Currency Defaults: USD / / 1       |                 |                                |
|                                                    | Attachments (0)                    |                 | СТА                            |
|                                                    | Reversal: Do Not Generate Reversal |                 | Commitment Control             |
| Entered By FL                                      | .P_BATCH                           |                 | FLP BATCH                      |
| Entered On 07                                      | /13/2021 9:41:12PM                 |                 |                                |
| Last Updated On 0                                  | 7/13/2021 9:44:35PM                |                 |                                |
| 🔚 Save 🔯 Return to Search                          | Previous in List Vext in List      | 🖹 Notify 🛛 🕄 Re | fresh                          |
| Header   Lines   Totals   Errors   Approval        |                                    |                 |                                |
| Figure 1: AP Source Module Posted                  | Journal, Header Tab                |                 |                                |

Favorites 🔻 🛛 Main Menu 🔻

# Drida **PALM** Planning, Accounting, and Ledger Management

# Department of Financial Services Standardized Business Process Model 10.2 Enter and Process Journals

| ivorites 🔻 | Main N   | lenu ▼ > 0    | General Ledger 🔻 | > Journals 🔻 > | Journal E | Entry 🔻 > Create | /Update Journal Er | itries      |               |                         |                |
|------------|----------|---------------|------------------|----------------|-----------|------------------|--------------------|-------------|---------------|-------------------------|----------------|
|            | ida      | PAL           | M                |                |           |                  | Journals 👻         | Search      |               |                         | >> Advanced Se |
| leader     | Lines    | Totals Errors | Approval         |                |           |                  |                    |             |               |                         |                |
| Uni        | it 37000 |               | Journal ID       | AP00008293     |           | [                | ate 07/31/2021     |             |               | Errors Only             |                |
|            | Template | e List        | S                | earch Criteria |           |                  | Proc               | 200         |               |                         | ····           |
|            |          |               | Process          | Edit Journal   |           |                  | FIOC               | 555         | X             | Line Line               | 10 🗵 🗵         |
| Lines      |          |               |                  |                |           |                  |                    |             | Pers          | onalize   Find   (      | <u>م</u> ا لي  |
| Select     | Line     | Unit          | Ledger           | SpeedType      |           | Organization     | Account            | Fund        | Budget Entity | Category                | State Progra   |
|            | 1        | 37000         | ACTUALS          |                | Q         |                  | 300000             | 00070       | 37200100      | 103259                  |                |
|            | 2        | 37000         | ACTUALS          |                | Q         |                  | 300000             | 26102       | 37500400      | 102080                  |                |
|            | 9        | 37000         | ACTUALS          |                | Q         |                  | 300000             | 26102       | 37010200      | 100750                  |                |
|            | 5        | 37000         | ACTUALS          |                | Q         |                  | 300000             | 42300       | 37500300      | 100718                  |                |
|            | 3        | 37000         | ACTUALS          |                | Q         |                  | 300000             | 67500       | 37500300      | 040000                  |                |
|            | 8        | 37000         | ACTUALS          |                | Q         |                  | 300000             | 42300       | 37500400      | 040000                  |                |
|            | 10       | 37000         | ACTUALS          |                | Q         |                  | 300000             | 78000       | 37350400      | 030000                  |                |
|            | 4        | 37000         | ACTUALS          |                | Q         |                  | 300000             | 67500       | 37500300      | 030000                  |                |
|            | 6        | 37000         | ACTUALS          |                | Q         |                  | 300000             | 42300       | 37500400      | 030000                  |                |
|            | 7        | 37000         | ACTUALS          |                | Q         |                  | 300000             | 02102       | 37010100      | 010000                  |                |
|            |          | 4             |                  |                |           |                  |                    |             |               |                         | ۱.             |
| Totals     | <b>i</b> |               |                  |                |           |                  | Personalize        | Find   View | / All   🛛   🌉 | First 🕢 1 o             | f 1 🕟 Last     |
| Jnit       | Total L  | lines         |                  | Tota           | al Debits |                  | Total Credits J    |             |               | Journal Status Budget S |                |
| 37000      | 44       |               |                  | 188            | 3,634.02  |                  | 188                | 634.02      | Р             | v                       |                |

🔚 Save 🔯 Return to Search 🝴 Previous in List 📮 Next in List 🖹 Notify 😂 Refresh

Header | Lines | Totals | Errors | Approval

Figure 2: AP Source Module Posted Journal, Lines Tab

# 10.2.2 – Edit Check

| Table 5. Luit Che                              | CA                                                                             |                                                                                                    |  |  |  |
|------------------------------------------------|--------------------------------------------------------------------------------|----------------------------------------------------------------------------------------------------|--|--|--|
| 10.2.2 – GL                                    | Journal Edit Check                                                             |                                                                                                    |  |  |  |
| Module                                         | General Ledger Mo                                                              | dule                                                                                                    |  |  |  |
| Related                                        | N/A                                                                            |                                                                                                    |  |  |  |
| Module(s)                                      |                                                                                | ·                                                                                                    |  |  |  |
| Swim<br>Lanes –<br>Definition                  | GL Journal Process<br>Check process<br>GL COA Maintain<br>researching Edit Che | sor: role responsible for initiating and completing the Edit<br>er: role responsible for reviewing and assisting with<br>eck error                                                                                                    |  |  |  |
| Process<br>Step ID                             | Process Step Title                                                             | Description of Process                                                                                                    |  |  |  |
| 1                                              | Determine Edit<br>Check Method                                                 | <ul> <li>The edit check process performs final validations of the accounting entries before the journal is posted to the Ledger. Edit check verifies <ul> <li>ChartField values and combination edits are valid as of the date of the journal</li> <li>Related accounting period, based on the journal date, is open</li> <li>The journal is balanced by BU and Fund</li> </ul> </li> </ul> |  |  |  |
| This document is a draft and subject to change |                                                                                |                                                                                                    |  |  |  |

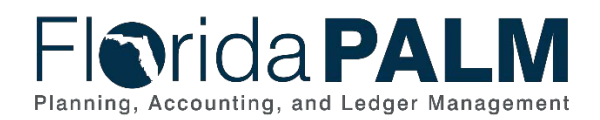

| Process<br>Step ID | Process Step Title              | Description of Process                                                                                                    |
|--------------------|---------------------------------|----------------------------------------------------------------------------------------------------|
|                    |                                 | The GL Journal processor determines how to perform the<br>edit check process based on the business need driving the<br>journal. The Edit Check process is performed manually or<br>via a scheduled run process.                                                                                                    |
|                    |                                 | Figure 3 provides an example of the Journal Edit Selection and Journal Status                                                                                                    |
| 2                  | Manually Trigger<br>Edit Check  | The GL Journal Processor can manually select to perform<br>Edit Check from the process menu on the GL Journal.                                                                                                    |
| 3                  | Edit Check Journal              | If the GL Journal Processor does not manually trigger the<br>Edit Check process, Florida PALM performs the Edit<br>Check on a predetermined batch schedule.                                                                                                    |
| 4                  | Review Edit Errors              | Prior to running the edit check process, the journal status<br>has not been checked and reflects an N. Upon successful<br>completion of the Edit Check, the journal status is updated<br>to V (valid) and continues with the transaction processing<br>process.                                                                                                    |
|                    |                                 | be updated to E (error) and must be addressed before<br>proceeding. To review journals that are in edit error status,<br>the GL Journal Processors use the Journals with Edit<br>Errors report from the GL WorkCenter.                                                                                                    |
| 5                  | Correct Edit Errors             | The GL Journal Processor updates the GL Journal to<br>resolve the error identified by either changing the<br>ChartField values being used, updating amounts, or<br>adding additional journal lines for the transaction to pass<br>the edit check.                                                                                                    |
|                    |                                 | The corrected journal goes through the Edit Check<br>Process again either manually when triggered by the GL<br>Journal Processor or automatically as part of the<br>scheduled batch process.                                                                                                    |
| 6                  | Assist with Error<br>Correction | If the GL Journal Processor is not able to resolve the error,<br>then the GL COA Maintainer within the agency is<br>consulted to assist with error correction. The GL COA<br>Maintainer determines if the ChartField values are active,<br>verify the combo edit is active, verify that the SpeedKey is<br>correct and ensure the period is open. After the error has<br>been addressed, the GL COA Maintainer notifies the GL<br>Journal Processor that the journal should be ready for the<br>errors to be addressed. |
| 7                  | Delete Journal                  | If the edit error is unable to be corrected by the GL Journal<br>Processor or the GL COA Maintainer, the GL Journal<br>Processor deletes the journal.                                                                                                    |

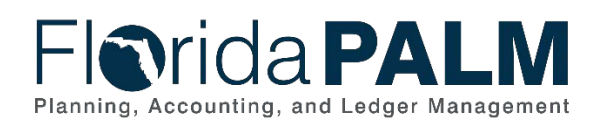

# Department of Financial Services Standardized Business Process Model 10.2 Enter and Process Journals

| leader   | Lines                 | Totals En      | rors Ap | proval     |                                                       |     |                   |                    |                |                    | New W       |
|----------|-----------------------|----------------|---------|------------|-------------------------------------------------------|-----|-------------------|--------------------|----------------|--------------------|-------------|
| Un       | nit 43000<br>Template | e List         |         | Journal ID | NEXT                                                  | Dat | te 09/28<br>Chang | 2021<br>e Values   |                |                    |             |
|          | li                    | nter/IntraUnit |         | *Process   | Edit Journal                                          | ~   |                   | Process            |                |                    |             |
| Lines    | 5                     |                |         |            | Budget Check Journal<br>Copy Journal                  |     |                   |                    | F              | Personalize   Find |             |
| Select   | Line                  | "Unit          |         | *Ledger    | Delete Journal<br>Edit / Pre-Check<br>Edit Chartfield | ion |                   | Account            | Fund           | Budget Entity      | Category    |
|          | 1                     | 43000          | Q       | ACTUAL     | Edit Journal                                          |     | Q                 | Q                  | Q              | Q                  |             |
|          |                       |                |         |            | Print Journal<br>Refresh Journal<br>Submit Journal    |     |                   |                    |                |                    | ٠           |
| Lines to | add                   |                | 103     |            |                                                       |     |                   |                    |                |                    |             |
| Total    | s                     |                |         |            |                                                       |     | Person            | alize   Find   Vie | w All [ 🗐 ] 🖥  | First 🚯 1 c        | of 1 🛞 Last |
| nit      | Total                 | lines          |         |            | Total Debits                                          |     |                   | Total Credits      | Journal Status | Budget             | Status      |
| 3000     | 1                     |                |         |            | 0.000                                                 |     |                   | 0.000              | N              | N                  |             |
| Save     | Notify                | C Refres       | sh      |            |                                                       |     |                   |                    | 1              | Add 🗾 Upd          | ate/Display |

Figure 3: Journal Edit Selection and Journal Status

# 10.2.3 – Agency Create and Approve Journals Table 4: Agency Create and Approve Journals

| 10.2.3 – Agency Create and Approve Journals |                              |                                                                                                    |  |  |  |  |  |  |
|---------------------------------------------|------------------------------|----------------------------------------------------------------------------------------------------|--|--|--|--|--|--|
| Module                                      | General Ledger Module        |                                                                                                    |  |  |  |  |  |  |
| Related<br>Module(s)                        | N/A                          |                                                                                                    |  |  |  |  |  |  |
|                                             | Agency GL Journal            | Processor: agency role responsible for creating journals                                                                                                    |  |  |  |  |  |  |
| Swim<br>Lanes –                             | Agency GL Journal            | Approver: agency role responsible for approving journals                                                                                                    |  |  |  |  |  |  |
| Definition                                  | DFS GL Journal Ap            | <b>prover:</b> DFS role responsible for reviewing and approving met the review criteria                                                                                                    |  |  |  |  |  |  |
| Process<br>Step ID                          | Process Step Title           | Description of Process                                                                                                    |  |  |  |  |  |  |
| 1                                           | Prepare to Record<br>Journal | Supporting documentation to create GL journals is<br>provided to the Agency GL Journal Processor through an<br>established internal agency process. The Agency GL<br>Journal Processor reviews the documentation for accuracy<br>and to ensure a journal is required to complete the<br>request.         |  |  |  |  |  |  |
|                                             |                              | If it is determined a journal is needed to perform an investment or disinvestment the processor goes to the investment activity page.                                                                                                    |  |  |  |  |  |  |
|                                             |                              | If the journal is not related to investment activity, the<br>Agency GL Journal Processor can create the journal using<br>three different methods: directly online journal through<br>Florida PALM, the spreadsheet upload tool provided by<br>Florida PALM, or importing a file from an external system. |  |  |  |  |  |  |

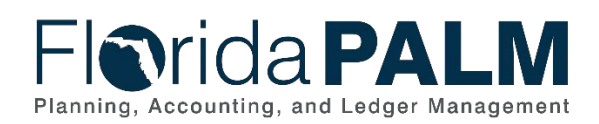

#### Department of Financial Services **Standardized Business Process Model** 10.2 Enter and Process Journals

| Process<br>Step ID | Process Step Title                              | Description of Process                                                                                                    |
|--------------------|-------------------------------------------------|----------------------------------------------------------------------------------------------------|
|                    |                                                 |                                                                                                    |
| 2                  | Investment Activity<br>Page                     | Investment transactions are entered and processed using<br>the Investment Activity Page. This page is a tool to aid in<br>the creation of investment related journal entries. Before<br>performing investment related journals, the agency<br>reviews fund cash balance and determines whether cash<br>is available to invest or if a disinvestment is needed to<br>cover expenses. |
| 3                  | Identify Investable<br>ChartField string        | If an investment transaction is needed, identify the investable chartfield string based on the Fund, BE, and Category.                                                                                                    |
| 4                  | Verify Investment<br>Appropriation<br>Authority | The agency verifies the remaining investment<br>appropriation authority by using the budget overview page,<br>other internal reports, or the investment activity detail page<br>to ensure budget is available to perform the investment<br>transaction.                                                                                                    |
| 5                  | Process Investment                              | After verifying the remaining investment appropriation<br>authority, the Agency GL Processor can process the<br>investment transaction on page. The investment activity<br>entry page will have validations to ensure that investment<br>request does not exceed the appropriation authority and<br>uses the selected ChartField String.                                            |
| 6                  | Create Investment<br>Journal                    | Once the Agency GL Processor has completed and<br>submitted the entry for the investment, Florida PALM<br>systematically produces the related GL Journals. The<br>journal is created, and the journal id is returned to the<br>Agency GL Processor for reference.                                                                                                    |
| 7                  | Submit Investment<br>for Edit Check             | Journals are stagged and available to be edit checked.<br>The edit check process performs final validations of the<br>accounting entries before the journals are posted to the<br>Ledger. For more information related to the edit check<br>process reference business process model 10.2.2 Edit<br>Check.                                                                          |
| 8                  | Identify Invested<br>ChartField String          | If a disinvestment is needed to meet the fund cash needs,<br>the GL Processor will identify the invested ChartField<br>String.                                                                                                    |
| 9                  | Verify Invested<br>Cash Balance                 | The agency verifies the invested cash balance by using<br>the budget overview page, other internal reports or the<br>investment activity detail page to ensure budget is<br>available to perform the investment transaction.                                                                                                    |
| 10                 | Process<br>Disinvestment                        | After verifying the invested cash balance, the Agency GL<br>Processor can process the disinvestment transaction on<br>page. The investment activity entry page will have<br>validations to ensure that disinvestment request does not<br>exceed the invested cash balance and uses the selected<br>ChartField String.                                                               |
| 11                 | Create<br>Disinvestment                         | Once the Agency GL Processor has completed and submitted the entry for the disinvestment, Florida PALM                                                                                                    |

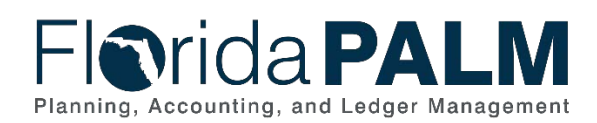

| Process<br>Step ID | Process Step Title                                | Description of Process                                                                                                    |
|--------------------|---------------------------------------------------|----------------------------------------------------------------------------------------------------|
|                    | Journal                                           | systematically produces the related GL Journals. The journal is created, and the journal id is returned to the Agency GL Processor for reference.                                                                                                    |
| 12                 | Submit<br>Disinvestment for<br>Edit Check         | Journals are stagged and available to be edit checked.<br>The edit check process performs final validations of the<br>accounting entries before the journals are posted to the<br>Ledger. For more information related to the edit check<br>process reference business process model 10.2.2 Edit<br>Check.                                                                                                    |
| 13                 | Inbound Journal<br>Spreadsheet<br>Upload (GLI011) | The Agency GL Journal Processor creates journals in<br>mass by using the spreadsheet journal upload tool. The<br>spreadsheet template contains prepopulated ChartField<br>column headers and allows the Agency GL Journal<br>Processor to quickly create a journal with many lines. To<br>ensure accuracy of data, the Agency GL Processor can<br>use SpeedKeys within the spreadsheet upload. The<br>SpeedKey's ChartField values expand once the journal is<br>loaded into Florida PALM. The journal id is also<br>automatically assigned to the journal once it is successfully<br>loaded into Florida PALM. |
| 14                 | Inbound Journal<br>Entry (GLI006)                 | information and how to reprocess errors.<br>Agencies may create journals in an agency business<br>system or an external third-party system. These external<br>business systems create a file to be staged for batch<br>processing to create GL journal entries within Florida<br>PALM                                                                                                    |
|                    |                                                   | If the file is rejected, the file error is detailed in the interface handling process. Reference business process 120.1 Interface Error Handling Process for more information and how to reprocess errors.                                                                                                    |

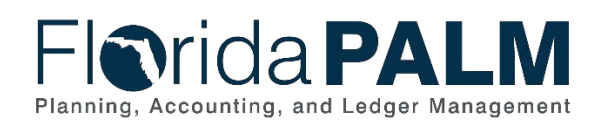

| Process<br>Step ID | Process Step Title               | Description of Process                                                                                                    |
|--------------------|----------------------------------|----------------------------------------------------------------------------------------------------|
| 15                 | Perform Interface<br>Error Check | Edit validations are performed on each interface and<br>spreadsheet upload before the data is allowed to load to<br>the Journal Entry tables. The edits will perform validations<br>on all journal lines and include the following:                                                                                                    |
|                    |                                  | <ul> <li>Chartfield Validation</li> <li>ChartField Combination Validation</li> <li>Amount Validation</li> <li>Open Period Validation</li> </ul>                                                                                                    |
|                    |                                  | If the file is rejected, all journal lines associated with a journal header in the file are rejected and the complete journal must be resubmitted once the issue is resolved.                                                                                                    |
|                    |                                  | The rejected transactions are managed through the<br>Interface Error Handling Process. Reference business<br>process 120.1 Interface Error Handling Process for more<br>information and how to reprocess errors.                                                                                                    |
| 16                 | Load Journal Entry files         | Journals which successfully pass the interface error check<br>are loaded into Florida PALM and proceed with the journal<br>processing lifecycle. Journals which meet the criteria for<br>review will be routed for review or audit. Journals that do<br>not meet the criteria for review continue with budget/cash<br>check, if needed.                                                                                  |
| 17                 | Create/Modify<br>Journal         | The Agency GL Journal Processor can perform an online<br>entry to create journals. The processor enters the required<br>information for journal processing, based on enterprise<br>and internal agency policy, using the appropriate journal<br>source. To ensure accuracy of data, the processor can use<br>SpeedKeys on the screen to have the appropriate<br>ChartField values populate the journal.                  |
|                    |                                  | Journals can be entered and saved with incomplete<br>information. Incomplete journals are reported on the GL<br>Journal WorkCenter. Saved journals receive the system<br>generated journal id. If the journals have been saved and<br>not posted to the GL, the journals can be deleted by the<br>processor. Journals in deleted status do not impact GL<br>balances, cannot be edited, and are available for reporting. |
|                    |                                  | When the Agency GL Journal Processor is ready to<br>complete the journal, it is updated, saved, and ready for<br>edit check. Journals waiting for further processing are<br>available to be reviewed using the Journals Ready for<br>Processing report on the WorkCenter.                                                                                                    |
|                    |                                  | oounale that are complete are eligible for cuit check.                                                                                                    |

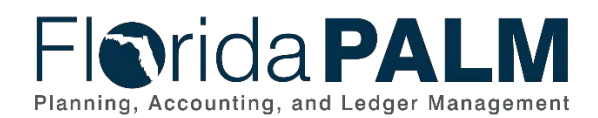

| Process<br>Step ID | Process Step Title                          | Description of Process                                                                                                    |
|--------------------|---------------------------------------------|----------------------------------------------------------------------------------------------------|
|                    |                                             | Journals are edited by either the batch process, which will<br>perform edits on qualified journals, or the processor can<br>manually select the edit process to run. The edit check<br>process performs final validations of the accounting entries<br>before the journals are posted to the Ledger. Please see<br>10.2.2 Edit Check for more information.                                                                                                    |
|                    |                                             | Figure 4 provides an example of the GL Journal Entry Page, Header Tab                                                                                                    |
|                    |                                             | Figure 5 provides an example of the GL Journal Entry Lines Tab                                                                                                    |
| 18                 | GL Journal<br>Approval Workflow<br>(GLW001) | A valid journal, which results from a successful Edit Check, systematically routes to the Agency GL Journal Approver.                                                                                                    |
| 19                 | Review Journal                              | <ul> <li>The Agency GL Journal Approver uses the Journal<br/>Pending My Approval report, on the GL WorkCenter, to<br/>view all journals that require approval.</li> <li>The approver reviews the journal and any attached<br/>documentation to ensure the journal is accurate and valid.<br/>Based on the documentation, the Agency approver has<br/>three approval options: <ul> <li>Approve the journal</li> <li>Deny the journal and recommend updates</li> <li>Deny the journal and recommend deletion</li> </ul> </li> <li>If the journal is denied, the journal is updated with<br/>comments to detail the reason the journal is being denied.<br/>The Agency GL Journal Approver considers if the GL<br/>Journal is needed. If the journal is still needed, it is denied<br/>and routed back to the Agency GL Journal Processor to</li> </ul> |
| 20                 | Deny Journal and<br>Recommend<br>Deletion   | make corrections and resubmit the journal for approval.<br>If the Agency GL Journal Approver determines the journal<br>is not needed, a comment is added to recommend the<br>journal for deletion and the journal is denied. The denied<br>journal is routed back to the Agency GL Journal Processor<br>for deletion. The Agency GL Processor receives<br>notification of a denied journal through email and on the<br>WorkCenter.                                                                                                    |
| 21                 | Delete Journal                              | The Agency GL Journal Processor reviews the<br>recommendation provided on the denied journal and<br>deletes the journal.<br>GL Journals that are not posted are eligible to be deleted if<br>they are not needed. Deleted journals do not impact<br>balances and are not able to be altered after deleted                                                                                                    |

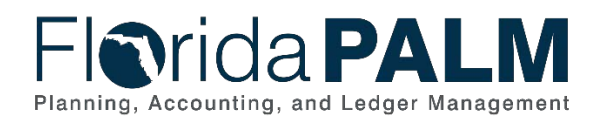

| Process<br>Step ID | Process Step Title      | Description of Process                                                                                                    |  |  |  |  |  |
|--------------------|-------------------------|----------------------------------------------------------------------------------------------------|--|--|--|--|--|
|                    |                         | Journals in a deleted status can be viewed after being deleted.                                                                                                    |  |  |  |  |  |
| 22                 | Approve Journal         | Journals which pass the review are approved by the<br>Agency GL Journal Approver. Based on a pre-defined<br>enterprise criterion, the journal may qualify for review or<br>audit by the DFS. If it does not meet the criteria, the<br>journal will continue for the journal life cycle.                                                                                                    |  |  |  |  |  |
|                    |                         | <ul> <li>After final approval by the Agency GL Journal Approver the following processes are triggered to update the appropriate ledgers:</li> <li>Budget Check</li> <li>Cash Check</li> </ul>                                                                                                    |  |  |  |  |  |
|                    |                         | The systematic budget check compares the transaction to<br>available spending authority, including allotments.<br>Sufficient spending authority must exist for a journal to<br>proceed with processing.                                                                                                    |  |  |  |  |  |
|                    |                         | The systematic cash check compares the transaction to<br>the available fund cash balance. Sufficient spending<br>authority must exist for a journal to proceed with<br>processing.                                                                                                    |  |  |  |  |  |
|                    |                         | The Agency GL Processor receives notification of an approved journal through email and on the WorkCenter.                                                                                                    |  |  |  |  |  |
|                    |                         | Figure 6 provides an example of the GL Journal Approval Page                                                                                                    |  |  |  |  |  |
| 23                 | Review/Audit<br>Journal | If the journal qualifies for review by DFS, a DFS GL<br>Journal Approver reviews the agency journal and any<br>attached documentation to ensure the journal is accurate<br>and valid based on the documentation. Journals selected<br>for audit or review are identified on the GL WorkCenter.<br>The WorkCenter can be filtered to see only relevant<br>journals. Internal policy should provide guidance on<br>WorkCenter filtering. |  |  |  |  |  |
|                    |                         | <ul> <li>The DFS GL Journal Approver has two options</li> <li>Approve the journal</li> <li>Deny the journal</li> </ul>                                                                                                    |  |  |  |  |  |
|                    |                         | If the journal is not approved, the DFS GL Journal<br>Approver, adds a comment about the denial and denies<br>the journal. The journal is routed back to the Agency GL<br>Journal Processor to make corrections and resubmit the                                                                                                    |  |  |  |  |  |

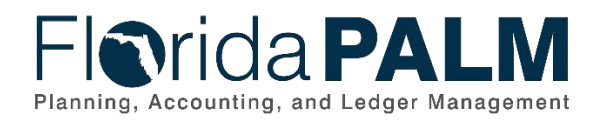

| Process<br>Step ID | Process Step Title                                      | Description of Process                                                                                                    |  |  |  |  |
|--------------------|---------------------------------------------------------|----------------------------------------------------------------------------------------------------|--|--|--|--|
|                    |                                                         | journal for approval.                                                                                                    |  |  |  |  |
| 24                 | Approve Journal                                         | If the journal meets all the requirements for approval, the DFS GL Journal processor approves the journal.                                                                                                    |  |  |  |  |
|                    |                                                         | Depending on the account values provided on the journal,<br>the following processes can be triggered:<br>• Budget Check<br>• Cash Check                                                                                                    |  |  |  |  |
|                    |                                                         | The systematic budget check compares the transaction to<br>available spending authority, including allotments.<br>Sufficient spending authority must exist for a journal to<br>proceed with processing.                                                                                                    |  |  |  |  |
|                    |                                                         | The systematic cash check compares the transaction to<br>the available fund cash balance. Sufficient spending<br>authority must exist for a journal to proceed with<br>processing.                                                                                                    |  |  |  |  |
|                    |                                                         | The Agency GL Processor receives notification of an approved journal through email and on the WorkCenter.                                                                                                    |  |  |  |  |
| 25                 | Run Budget/Cash<br>Check                                | Upon final approval, the journal continues processing<br>through the systematic budget/cash check process. The<br>budget check process will run at the designated interval.<br>Based on the budget check design, the appropriate<br>ledgers are checked and updated, as needed.                                                                                                    |  |  |  |  |
| 26                 | Review Allotment<br>Warning/Manage<br>Budget Exceptions | Agency established allotment balances are checked by the<br>budget check process. If the transaction amount is less<br>than the available allotment balance, the journal will<br>continue processing. If the journal exceeds the available<br>allotment balance, a warning will be generated, or the<br>journal will result in a budget exception based on the<br>budget structure. For warnings, a message will display<br>stating that the journal has passed allotment budget<br>checking but with warnings. For allotments with budget<br>exceptions, the transaction will stop processing until the<br>exception is resolved. |  |  |  |  |
|                    |                                                         | Journals can proceed with a warning. Internal agency<br>policy should guide the Agency GL Journal Processor<br>regarding journal processing when a warning or budget<br>exception is returned.                                                                                                    |  |  |  |  |
|                    |                                                         | Please see 20.2 Budget Execution and Management for more information on managing warnings, budget exceptions, and the resulting negative allotment balances                                                                                                    |  |  |  |  |

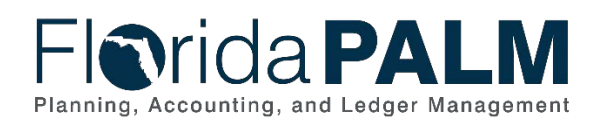

| Process<br>Step ID | Process Step Title                       | Description of Process                                                                                                    |
|--------------------|------------------------------------------|----------------------------------------------------------------------------------------------------|
|                    |                                          | created.                                                                                                    |
| 27                 | Manage Budget<br>Exceptions              | If the journals exceed the available Appropriations<br>(includes appropriations and releases) balance the<br>transaction fails budget check. The journals will not be<br>processed by the system until the exception is resolved.<br>The Agency GL Processor and Approver use the Journals<br>with Errors report or the Journals with Commitment Control<br>Exceptions reports, on the GL WorkCenter, to identify<br>journals that have errors. |
|                    |                                          | Internal agency policy should guide the Agency GL<br>Processor regarding transaction processing when an error<br>is returned. The Agency GL Processor can update amount<br>and/or ChartField string or delete the journal or work with<br>the Agency KK Budget Maintainer. Budget check<br>exceptions continue to be systematically checked until<br>they are resolved.                                                                         |
|                    |                                          | Please see 20.2 Budget Execution and Management for<br>more information. Journals that fail budget/cash check do<br>not update additional ledgers until all errors are cleared.                                                                                                    |
| 28                 | Manage Cash<br>Exceptions                | If the transaction exceeds the spendable cash balance the<br>transaction will fail cash check. The Agency GL Processor<br>and Approver use the Journals with Errors report or the<br>Journals with Commitment Control Exceptions report, on<br>the GL WorkCenter, to identify journals that have errors.                                                                                                    |
|                    |                                          | Internal agency policy should guide the Agency GL<br>Processor regarding transaction processing when an error<br>is returned. The Agency GL Processor can update amount<br>and/or ChartField string or delete the journal or work with<br>the Agency KK Budget Maintainer. Cash check exceptions<br>continue to be systematically checked until they are<br>resolved.                                                                           |
|                    |                                          | Please see 20.2.2 Manage Cash Checking and the Chart<br>of Account Design for more information regarding<br>spendable cash balances. Journals that fail budget/cash<br>check do not update additional ledgers until all errors are<br>cleared.                                                                                                    |
| 29                 | Update<br>Budget/Cash<br>Ledger Balances | Budget ledgers and cash ledgers are not updated until all<br>budget/cash exceptions are addressed. Journals which<br>successfully pass budget/cash check update all ledger<br>balances by the amount of the journal.                                                                                                    |
| 30                 | Post Journal                             | GL journals which successfully pass all checks (edit check,<br>budget check, and cash check) are posted manually, or<br>periodically via a scheduled automatic process. Upon                                                                                                    |
|                    | This do                                  | cument is a draft and subject to change                                                                                                    |

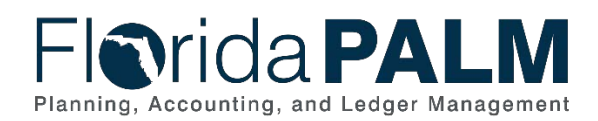

| Process<br>Step ID | Process Step Title                                                | Description of Process                                                                                                    |  |  |  |  |
|--------------------|-------------------------------------------------------------------|----------------------------------------------------------------------------------------------------|--|--|--|--|
|                    |                                                                   | posting, balances and appropriate ledgers are updated<br>and are available for reporting purposes. Agencies are<br>able to query for posted journal details within Florida<br>PALM.                                                                                                    |  |  |  |  |
| 31                 | Outbound Actuals<br>Extract (GLI002)                              | The Outbound Actuals Extract is created daily and<br>represents the summarized financial balances which are<br>posted to the Actuals ledger within Florida PALM.<br>Agencies can use this information within their agency<br>business systems as needed.                                                                                                    |  |  |  |  |
| 32                 | Outbound Detail<br>GL Journal<br>(GLI051)                         | The Outbound Detail GL Journal file is created daily and<br>represents the journal accounting entry details which<br>occurred within Florida PALM. Agencies can use this<br>information within their agency business systems as<br>needed.                                                                                                    |  |  |  |  |
| 33                 | EOG Transparency<br>Interfaces<br>(GLI014), (GLI015),<br>(GLI057) | <ul> <li>Florida PALM will provide the following interface data files<br/>for EOG's transparency website, on-demand and nightly.</li> <li>Outbound Financial Balances to Transparency Site<br/>(GLI014)</li> <li>Outbound Cash Transaction and Balance Data<br/>(GLI015)</li> <li>Outbound Trust Fund Revenue and Cash Balance<br/>Information (GLI057)</li> </ul> |  |  |  |  |
| 34                 | Outbound<br>Disbursement Load<br>(GLI071)                         | The Outbound Disbursement Load interface file is created<br>for LAS/PBS containing all month-to-date (daily) and<br>Actual Prior Year (annual) cash disbursements issued by<br>Florida PALM.                                                                                                    |  |  |  |  |

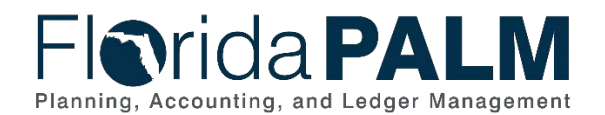

# Department of Financial Services Standardized Business Process Model 10.2 Enter and Process Journals

| Florida PALI                                       | Journals 👻                         | Search >>> Advanced Search                                         |
|----------------------------------------------------|------------------------------------|--------------------------------------------------------------------|
| Header         Lines         Totals         Errors | Approval                           |                                                                    |
| <b>Unit</b> 43000                                  | Journal ID NEXT                    | Date 09/28/2021                                                    |
| Long Description                                   | 1                                  | 3                                                                  |
| *Ledger Group                                      | 254 characters remaining           | Adjusting Entry Non-Adjusting Entry                                |
| Ledger                                             |                                    | Fiscal Year                                                        |
| *Source                                            |                                    | Period                                                             |
| Reference Number                                   | r                                  | ADB Date 09/28/2021 3                                              |
| Journal Class                                      |                                    |                                                                    |
| Transaction Code                                   | GENERAL                            | Auto Generate Lines                                                |
| SJE Type                                           |                                    | ☐ Save Journal Incomplete Status<br>☐ Autobalance on 0 Amount Line |
|                                                    | Currency Defaults: USD / / 1       |                                                                    |
|                                                    | Attachments (0)                    |                                                                    |
|                                                    | Reversal: Do Not Generate Reversal | Commitment Control                                                 |
| Entered By A                                       | NDREA.VARGASVALENTIN               | Vargasvalentin, Andrea                                             |
| Entered On<br>Last Updated On                      |                                    |                                                                    |
| Refresh Cotify Refresh                             |                                    | Add Update/Display                                                 |

Figure 4: GL Journal Entry Page, Header Tab

| eader I                    | Lines ]             | otals <u>E</u> rrors | Approval     |              |   |              |        |                            |        |              |                    | 1             | INCIA MULTIC |
|----------------------------|---------------------|----------------------|--------------|--------------|---|--------------|--------|----------------------------|--------|--------------|--------------------|---------------|--------------|
| Unit                       | t 43000<br>Template | List                 | Journal ID N | EXT          |   |              | Date ( | )9/28/2021<br>hange Values |        |              |                    |               |              |
|                            | Int                 | er/IntraUnit         | *Process Ed  | it Journal   |   | ~            | 0      | Process                    |        |              |                    |               |              |
| <ul> <li>Lines</li> </ul>  |                     |                      |              |              |   |              |        |                            |        |              | Personalize   Find | u 💷 🖪         |              |
| Select                     | Line                | "Unit                | "Ledger      | SpeedType    |   | Organization |        | Account                    | Fur    | d            | Budget Entity      | Category      |              |
|                            | 1                   | 43000                | Q ACTUALS    |              | Q | 0            |        | a 📃                        | a T    | Q            | Q                  | Q             |              |
|                            |                     | <                    |              |              |   |              |        |                            |        |              |                    | >             |              |
| Lines to a                 | add 1               | • •                  |              |              |   |              |        |                            |        |              |                    |               |              |
| <ul> <li>Totals</li> </ul> |                     |                      |              |              |   |              | P      | ersonalize   Find          | l View | All [ ]      | First 🕚            | 1 of 1 🛞 Last |              |
| hit                        | Total Li            | nes                  |              | Total Debits |   |              |        | Total Credi                | ts Jo  | urnal Statu: | s Budge            | et Status     |              |
| 3000                       | 1                   |                      |              | 0.000        |   |              |        | 0.0                        | 00     | N            |                    | N             |              |

Figure 5: GL Journal Entry Page, Lines Tab

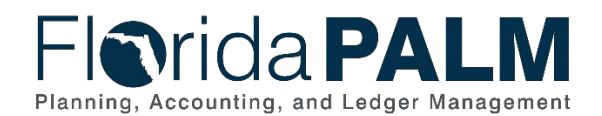

# Department of Financial Services Standardized Business Process Model 10.2 Enter and Process Journals

|                                                                                         |                                                                                                    |                                                         |                                                         |                                                                                             |                         | Add To 🔻      | Notification  | NavBar |  |
|-----------------------------------------------------------------------------------------|----------------------------------------------------------------------------------------------------|---------------------------------------------------------|---------------------------------------------------------|---------------------------------------------------------------------------------------------|-------------------------|---------------|---------------|--------|--|
| General Ledger WorkCenter                                                               | GL Journal Approval                                                                                                    |                                                         |                                                         |                                                                                             |                         |               |               |        |  |
| Main Reports/Queries                                                                    | Business Unit                                                                                                    | 76000                                                   |                                                         | Return<br>Attachments (0)                                                                   |                         |               |               |        |  |
| Edit Filters                                                                            | Journal Date<br>Line Unit<br>Ledger Group<br>Adjusting Entry<br>Fiscal Year<br>Period<br>GL Journal Approval Sta                             | 09/28/2021<br>76000<br>ACTUALS<br>N<br>2022<br>3<br>age | Status<br>Debits<br>Credits<br>Description<br>Requester | Go to Journal Entry Page<br>Pending<br>\$100.00<br>\$100.00<br>test<br>GL_Journal_Processor | ımal Entry Page         |               |               |        |  |
| Links     C     E     Manage and Monitor Journals     Creater/Update Journal     Entrie | Unit 76000, ID 000<br>Dialnvestment Approval Path<br>Pending<br>Multiple Approvers<br>@ Apency GL Approver<br>Approval Flow Graphic Display. | 0106461, Date 20                                        | 21-09-28, Line Unit 7                                   | 6000:Pending Start<br>New Path                                                              | buttons. Then the comme | nts can be vi | ewed from the | ð 5    |  |
| Create Standard Journals Budget Check Journals Mark Journals for Posting Post Journals  | 254 characters remaining Approve                                                                                                    | Deny                                                    | Hol                                                     | d Put                                                                                       | shback                  | Add Commer    | its           |        |  |
| Other Links     Budget Exceptions     Process Monitor                                   | c.                                                                                                    | _                                                       |                                                         |                                                                                             |                         |               |               | Þ      |  |

Figure 6: GL Journal Approval Page

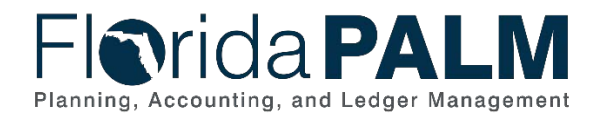

#### 10.2.4 – Enterprise Create and Approve Journals

| Tuble 0. Enterpris | e Create and Approve Journal                                         | S                                                                                                    |  |  |  |  |  |
|--------------------|----------------------------------------------------------------------|----------------------------------------------------------------------------------------------------|--|--|--|--|--|
| 10.2.4 – En        | terprise Create and A                                                | Approve Journals                                                                                                    |  |  |  |  |  |
| Module             | General Ledger Module                                                |                                                                                                    |  |  |  |  |  |
| Related            | N/A                                                                  |                                                                                                    |  |  |  |  |  |
| Module(s)          |                                                                      |                                                                                                    |  |  |  |  |  |
| Swim               | DFS GL Journal Processor: DFS role responsible for creating journals |                                                                                                    |  |  |  |  |  |
| Lanes –            |                                                                      |                                                                                                    |  |  |  |  |  |
| Definition         | DFS GL Journal Ap                                                    | prover: DFS role responsible for approving journals                                                                                                    |  |  |  |  |  |
| Process<br>Step ID | Process Step Title                                                   | Description of Process                                                                                                    |  |  |  |  |  |
| 1                  | Prepare to Record<br>Journal                                         | Supporting documentation to create GL journals is<br>provided to the DFS GL Journal Processor through an<br>established internal DFS unit process. The processor<br>reviews the documentation for accuracy and to ensure a<br>journal is required.                                                                                                    |  |  |  |  |  |
|                    |                                                                      | The DFS GL Journal Processor can create the journal<br>using three different methods: directly online journal<br>through Florida PALM, the spreadsheet upload tool<br>provided by Florida PALM, or importing a file from an<br>external system.                                                                                                    |  |  |  |  |  |
| 2                  | Inbound Journal<br>Spreadsheet<br>Upload (GLI011)                    | The DFS GL Journal Processor is able to create journals<br>in mass by using the spreadsheet journal upload tool. The<br>spreadsheet template contains prepopulated ChartField<br>column headers and allows the DFS GL Journal Processor<br>to quickly create a journal with many lines. The journal id is<br>automatically assigned to the journal once it is successfully<br>loaded into Florida PALM.                                                   |  |  |  |  |  |
|                    |                                                                      | If the file is rejected, the file error is detailed in the interface handling process. Reference business process 120.1 Interface Error Handling Process for more information and how to reprocess errors.                                                                                                    |  |  |  |  |  |
| 3                  | Inbound Journal<br>Entry (GLI006)                                    | DFS may create journals in an agency business system or<br>an external third-party system. These external business<br>systems create a file to be staged for batch processing to<br>create GL journal entries within Florida PALM.<br>If the file is rejected, the file error is detailed in the<br>interface handling process. Reference business process<br>120.1 Interface Error Handling Process for more<br>information and how to reprocess errors. |  |  |  |  |  |

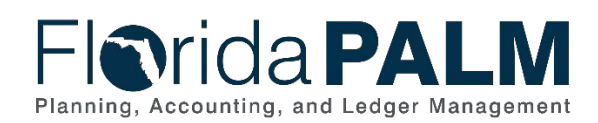

| Process<br>Step ID | Process Step Title               | Description of Process                                                                                                    |  |
|--------------------|----------------------------------|----------------------------------------------------------------------------------------------------|--|
| 4                  | Perform Interface<br>Error Check | Edit validations are performed on each interface and<br>spreadsheet upload before the data is allowed to load into<br>the Journal Entry tables. The edits will perform validations<br>on all journal lines and include the following:                                                                                                    |  |
|                    |                                  | <ul> <li>Chartfield Validation</li> <li>ChartField Combination Validation</li> <li>Amount Validation</li> <li>Open Period Validation</li> </ul>                                                                                                    |  |
|                    |                                  | If the file is rejected, all journal lines associated with a journal header in the file are rejected and the complete journal must be resubmitted once the issue is resolved.                                                                                                    |  |
|                    |                                  | The rejected transactions are managed through the<br>Interface Error Handling Process. Reference business<br>process 120.1 Interface Error Handling Process for more<br>information and how to reprocess errors.                                                                                                    |  |
| 5                  | Load Journal Entry files         | Journals which successfully pass the interface error check<br>are loaded into Florida PALM are considered pre-approved<br>within DFS and proceed with the journal processing<br>lifecycle.                                                                                                    |  |
| 6                  | Create/Modify<br>Journal         | The DFS GL Journal Processor can perform an online<br>entry to create journals. The processor enters the required<br>information for journal processing, based on enterprise<br>and internal agency policy, using the appropriate journal<br>source.                                                                                                    |  |
|                    |                                  | Journals can be entered and saved with incomplete<br>information. Incomplete journals are reported on the GL<br>WorkCenter. Saved journals receive the system generated<br>journal id. If the journals have been saved and not posted<br>to the GL, the journals can be deleted by the processor.<br>Journals in deleted status do not impact GL balances,<br>cannot be edited, and are available for reporting. |  |
|                    |                                  | When the DFS GL Journal Processor is ready to complete<br>the journal, it is updated, saved, and ready for edit check.<br>Journals waiting for further processing are available to be<br>reviewed using the Journals Ready for Processing report<br>on the GL WorkCenter.                                                                                                    |  |
|                    |                                  | Journals are edited by either the batch process, which will<br>perform edits on qualified journals, or the processor can<br>manually select the edit process to run. The edit check<br>process performs final validations of the accounting entries<br>before the journals are posted to the Ledger. Please see                                                                                                  |  |

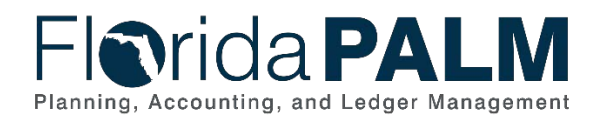

| Process<br>Step ID | Process Step Title                          | Description of Process                                                                                                    |  |
|--------------------|---------------------------------------------|----------------------------------------------------------------------------------------------------|--|
|                    |                                             | 10.2.2 Edit Check for more information.                                                                                                    |  |
| 7                  | GL Journal<br>Approval Workflow<br>(GLW001) | A valid journal, which results from a successful Edit Check, systematically routes to the DFS GL Journal Approver.                                                                                                    |  |
| 8                  | Review Journal                              | The DFS GL Journal Approver uses the Journal Pending<br>My Approval report, on the GL WorkCenter, to view all<br>journals that require approval.                                                                                                    |  |
|                    |                                             | documentation to ensure the journal is accurate and valid.<br>Based on the documentation, the DFS approver has three<br>approval options:<br>• Approve the journal                                                                                                    |  |
|                    |                                             | <ul> <li>Deny the journal and recommend updates</li> <li>Deny the journal and recommend deletion</li> </ul>                                                                                                    |  |
|                    |                                             | If the journal is denied, the journal is updated with<br>comments to detail the reason the journal is being denied.<br>The DFS GL Journal Approver considers if the GL Journal<br>is needed. If the journal is still needed, it is denied and<br>routed back to the DFS GL Journal Processor to make<br>corrections and resubmit the journal for approval. |  |
| 9                  | Deny Journal and<br>Recommend<br>Deletion   | If the DFS GL Journal Approver determines the journal is<br>not needed, a comment is added to recommend the<br>journal for deletion and the journal is denied. The denied<br>journal is routed back to the DFS GL Journal Processor for<br>deletion.                                                                                                    |  |
| 10                 | Delete Journal                              | The DFS GL Journal Processor reviews the recommendation provided on the denied journal and deletes the journal.                                                                                                    |  |
|                    |                                             | GL Journals that are not posted are eligible to be deleted if<br>they are not needed. Deleted journals do not impact<br>balances and are not able to be altered after deleted.<br>Journals in a deleted status can be viewed after being<br>deleted.                                                                                                    |  |
| 11                 | Approve Journal                             | Journals which pass the review are approved by the DFS<br>GL Journal Approver. After final approval the following<br>processes are triggered to update the appropriate ledgers:<br>• Budget Check<br>• Cash Check                                                                                                    |  |
|                    |                                             | The systematic budget check compares the transaction to<br>available spending authority, including allotments.<br>Sufficient spending authority must exist for a journal to<br>proceed with processing.                                                                                                    |  |

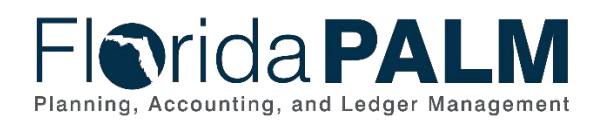

| Process<br>Step ID | Process Step Title          | Description of Process                                                                                                    |
|--------------------|-----------------------------|----------------------------------------------------------------------------------------------------|
|                    |                             | The systematic cash check compares the transaction to<br>the available fund cash balance. Sufficient spending<br>authority must exist for a journal to proceed with<br>processing.                                                                                                    |
| 12                 | Run Budget/Cash<br>Check    | Upon final approval, the journal continues processing<br>through the systematic budget/cash check process. The<br>budget check process will run at the designated interval.<br>The budget/cash check checks all budget and cash<br>ledgers to ensure there is a sufficient balance available.                                                                                                    |
| 13                 | Manage Budget<br>Exceptions | If the journal exceeds the available Appropriations<br>(includes appropriations and releases) balance the<br>transaction fails budget check. The journal will not be<br>processed by the system until the exception is resolved.<br>The DFS GL Processor and Approver use the Journals<br>with Errors report or the Journals with Commitment Control<br>Exceptions report, on the GL WorkCenter, to identify<br>journals that have errors.<br>Internal agency policy should guide the DFS GL Processor<br>regarding transaction processing when an error is<br>returned. The DFS GL Processor can update amount<br>and/or ChartField string or delete the journal or work with<br>the Agency KK Budget Maintainer. Budget check<br>exceptions continue to be systematically checked until<br>they are resolved. Budget ledgers and cash ledgers are<br>not updated until all budget/cash exceptions are<br>addressed. |
|                    |                             | Please see 20.2 Budget Execution and Management for<br>more information. Journals that fail budget/cash check do<br>not update additional ledgers until all errors are cleared.                                                                                                    |
| 14                 | Manage Cash<br>Exceptions   | If the transaction exceeds the spendable cash balance the<br>transaction will fail cash check. The DFS GL Processor<br>and Approver use the Journals with Errors report or the<br>Journals with Commitment Control Exceptions report to<br>identify journals that have errors.                                                                                                    |
|                    |                             | DFS GL Journal Processor can update amount and/or<br>ChartField string or cancel the transaction to resolve the<br>error or contact the Agency KK Cash Maintainer for<br>guidance. Transactions that fail cash check do not<br>consume spendable cash. Cash check errors continue to<br>be systematically checked until they are resolved.                                                                                                    |
|                    |                             | Please see 20.2.2 Manage Cash Checking and the Chart<br>of Account Design for more information regarding<br>spendable cash balances. Journals that fail budget/cash                                                                                                    |

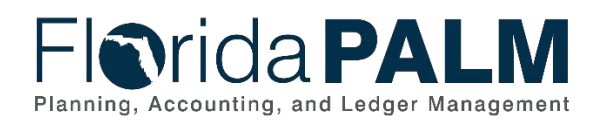

| Process<br>Step ID | Process Step Title                                                | Description of Process                                                                                                    |
|--------------------|-------------------------------------------------------------------|----------------------------------------------------------------------------------------------------|
|                    |                                                                   | check do not update additional ledgers until all errors are cleared.                                                                                                    |
| 15                 | Update<br>Budget/Cash<br>Ledger Balances                          | When journals successfully pass budget/cash check all applicable budget/cash ledger balances are adjusted by the amount of the journal.                                                                                                    |
| 16                 | Post Journals                                                     | GL journals which successfully pass all checks (edit check,<br>budget check, and cash check) are posted manually, or<br>periodically via a scheduled automatic process. Upon<br>posting, balances and appropriate ledgers update and are<br>available for reporting purposes. DFS and agencies can<br>query for posted journal details within Florida PALM. |
| 17                 | Outbound Actuals<br>Extract (GLI002)                              | The Outbound Actuals Extract is created daily and<br>represents the summarized financial balances which are<br>posted to the Actuals ledger within Florida PALM. DFS and<br>agencies can use this information within their agency<br>business systems as needed.                                                                                            |
| 18                 | Outbound Detail<br>GL Journal<br>(GLI051)                         | The Outbound Detail GL Journal file is created daily and<br>represents the journal accounting entry details which<br>occurred within Florida PALM. DFS and agencies can use<br>this information within their agency business systems as<br>needed.                                                                                                    |
| 19                 | EOG Transparency<br>Interfaces<br>(GLI014), (GLI015),<br>(GLI057) | <ul> <li>Florida PALM will provide the following interface data files for EOG's transparency website, on-demand and nightly.</li> <li>Outbound Financial Balances to Transparency Site (GLI014)</li> <li>Outbound Cash Transaction and Balance Data (GLI015)</li> <li>Outbound Trust Fund Revenue and Cash Balance Information (GLI057)</li> </ul>          |
| 20                 | Outbound<br>Disbursement Load<br>(GLI071)                         | The Outbound Disbursement Load interface file is created<br>for LAS/PBS containing all month-to-date (daily) and<br>Actual Prior Year (annual) cash disbursements issued by<br>Florida PALM cash disbursements issued by Florida<br>PALM.                                                                                                    |

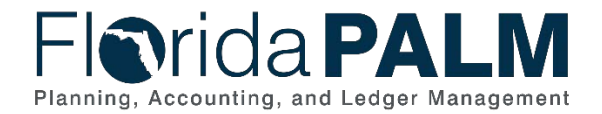

# **Accounting Events**

Accounting events originate during transaction processing in the applicable source module. The accounting events impact the source module, Commitment Control ledgers, and the General ledger (Actuals).

- Source Module accounting entries require user input (U) of the primary line (i.e., expenditure, revenues) with an automated system (S) offsetting line (i.e., payable, receivable) during transaction entry. The source model transaction must pass Edit Check, Budget Check, and Cash Check (on applicable entries) prior to posting the transaction.
- The Run Budget Check (Commitment Control) process automatically affects balances in the appropriate budget ledger (i.e., appropriation, spendable cash) if the transaction passes the budget check process.
- After the transaction is posted in the source module, an automated system process summarizes and posts the entries in the General Ledger module to the Actuals Ledger.

The table below provides examples of common accounting events applicable to this business process. Additional accounting entries can be performed in the GL based on business needs. All GL journal entries must be balanced.

| Acct<br>Event<br>ID | Accounting Event                                | Source Module<br>Accounting Entry | Commitment Control<br>Ledger(s) Impact | General Ledger (Actuals)<br>Entry                      |  |  |
|---------------------|-------------------------------------------------|-----------------------------------|----------------------------------------|--------------------------------------------------------|--|--|
| GL01                | Summarized Journal<br>Generator                 | Debit: Expenditures (S)           | No Entry                               | Debit: Expenditures                                    |  |  |
|                     | Transactions –<br>Accounts Payable<br>Module    | Credit: Accounts Payable (S)      |                                        | Credit: Accounts Payable                               |  |  |
| GL02                | Summarized Journal<br>Generator                 | Debit: Cash (S)                   | No Entry                               | Debit: Cash                                            |  |  |
|                     | Transactions –<br>Accounts Receivable<br>Module | Credit: Revenue (S)               |                                        | Credit: Revenue                                        |  |  |
| GL03                | Investment Transaction                          | No Entry                          | Reduces Available                      | Debit: Pool 1 Inv -Treasury                            |  |  |
|                     | Page)                                           |                                   | Release balances                       | Credit: Interunit Cash (S)                             |  |  |
|                     |                                                 |                                   | Reduces Fund Cash                      | Debit: InterUnit Cash (S)<br>Credit: Due to Pool 1 (S) |  |  |
|                     | This document is a draft and subject to change  |                                   |                                        |                                                        |  |  |

#### Table 6: Accounting Events Included on Business Process Flow Diagrams

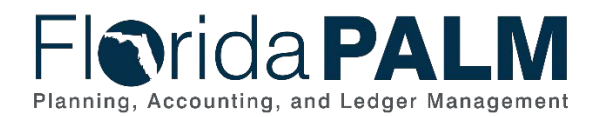

| Acct<br>Event<br>ID | Accounting Event                                                      | Source Module<br>Accounting Entry | Commitment Control<br>Ledger(s) Impact                                                                                                    | General Ledger (Actuals)<br>Entry                                                                                                    |
|---------------------|-----------------------------------------------------------------------|-----------------------------------|----------------------------------------------------------------------------------------------------|----------------------------------------------------------------------------------------------------|
|                     |                                                                       |                                   | Increases Invested Cash<br>Balance                                                                                                    |                                                                                                    |
| GL04                | Disinvestment<br>Transaction/<br>Redistribution (RED)<br>Transactions | No Entry                          | <ul> <li>(DIS) Reduces Available<br/>Appropriation, Allotment, and<br/>Release balances</li> <li>(DIS) Increases Fund Cash</li> <li>(DIS) Decreases Invested Cash<br/>Balance</li> <li>(RED) Decreases Invested Cash<br/>balance in fund and Increases<br/>Invested Cash balance in fund</li> </ul> | Debit: Pool 1 Disinv or<br>Redistrib (U)<br>Credit: Interunit Cash (S)<br>Debit: InterUnit Cash (S)<br>Credit: Due to Pool 1 Disinv<br>(S) |

# Key Reports

Key Reports are displayed as icons with the Report Number on the Business Process Flow Diagrams. The table below provides the reports identified to be produced at a particular process step or is used to support the completion of a process step.

| Report<br>Number | Report<br>RICEFW ID | Report Description                                                                                                    | Report<br>Source | Report<br>Frequency | Audience    |
|------------------|---------------------|----------------------------------------------------------------------------------------------------|------------------|---------------------|-------------|
| R1               | GLR140              | Journals with Edit Errors (WorkCenter) -<br>Journals specifically with edit errors that require<br>action.                                                                                              | PeopleSoft       | Periodic            | Agency, DFS |
| R2               | GLR133              | <b>Incomplete Journals (WorkCenter)</b> - A delivered report in the WorkCenter used to display a list of journals that are saved with an incomplete status.                                             | PeopleSoft       | Periodic            | Agency, DFS |
| R3               | GLR132              | Journals Ready for Processing (WorkCenter) -<br>A delivered report in the WorkCenter used to<br>display a list of journals that are not posted but<br>available for processing (edit, budget check, and | PeopleSoft       | Periodic            | Agency, DFS |
|                  |                     | This document is a draft and subject t                                                                                                    | o change         |                     |             |

Table 7: Key Reports Included on Business Process Flow Diagrams

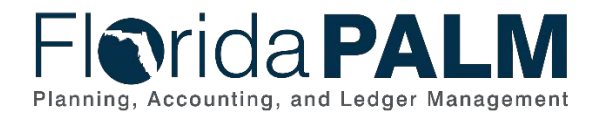

10.2 Enter and Process Journals

| Report<br>Number | Report<br>RICEFW ID | Report Description                                                                                                    | Report<br>Source | Report<br>Frequency | Audience    |
|------------------|---------------------|----------------------------------------------------------------------------------------------------|------------------|---------------------|-------------|
|                  |                     | post).                                                                                                    |                  |                     |             |
| R4               | GLR136              | Journals Pending My Approval (WorkCenter) -<br>Journals that are pending approval from the<br>current user.                                                                                | PeopleSoft       | Periodic            | Agency, DFS |
| R5               | GLR143              | Journals - Commitment Control Exceptions<br>(WorkCenter) - A delivered report in the<br>WorkCenter used to display a list of journals with<br>budget check exceptions that require action. | PeopleSoft       | Periodic            | Agency, DFS |

Note: A complete list of reports may be found in the <u>Reports Catalog</u><sup>2</sup>.

# Conversions

The table below identifies the Conversions related to this Business Process. These items are not included within the Business Flow Diagrams; however, these items are important elements of each Business Process.

Table 8: Data Converted from External System to Florida PALM

| Conversio<br>n Number | Conversion Description                                      | Source |
|-----------------------|-------------------------------------------------------------|--------|
| GLC001                | Ledger – Conversion of beginning balances for statewide and | FLAIR  |
|                       | agency level data.                                          |        |

Note: A complete list of conversions may be found in the <u>Conversions Catalog</u><sup>3</sup>.

<sup>&</sup>lt;sup>2</sup> https://app.smartsheet.com/b/publish?EQBCT=78f9327c658040d0bc1e8cc829e51efa

<sup>&</sup>lt;sup>3</sup> https://app.smartsheet.com/b/publish?EQBCT=78f9327c658040d0bc1e8cc829e51efa

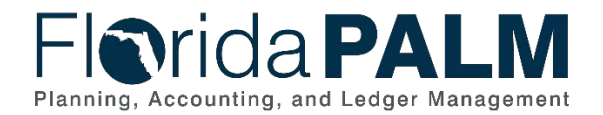

# Interfaces

The table below provides the Interface IDs for each interface identified on the Business Process Flow Diagrams. <u>Table 9: Interfaces Included on Business Process Flow Diagrams</u>

| Interface<br>Number | Interface Description                                                                                                    | Interface<br>Frequency | Source                         | Target                 |
|---------------------|----------------------------------------------------------------------------------------------------|------------------------|--------------------------------|------------------------|
| GL1002              | <b>Outbound Actuals Extract</b> – Outbound interface containing transactions posted to the Actuals ledger.                                                                                          | Daily                  | Florida PALM                   | Agency Business System |
| GL1006              | Inbound Journal Entry – Inbound<br>Interface containing journal entries from<br>select agencies.                                                                                                    | Daily                  | Agency Business<br>System, DFS | Florida PALM           |
| GLI011              | Inbound Journal Spreadsheet Upload -<br>Inbound interface containing journal entries<br>loaded into the system en masse via the<br>spreadsheet (Excel) upload functionality for<br>select agencies. | Daily                  | Agency, DFS                    | Florida PALM           |
| GLI014              | Outbound Financial Balances to<br>Transparency Site - Outbound interface<br>containing transactions and financial<br>balance information provided to the EOG<br>transparency sites.                 | Daily                  | Florida PALM                   | LAS/PBS                |
| GLI015              | Outbound Cash Transaction and<br>Balance Data - Outbound interface<br>providing cash transaction and balance<br>information by Fund and Fund Type to the<br>EOG Transparency Portal.                | Daily                  | Florida PALM                   | LAS/PBS                |
| GLI051              | <b>Outbound Detail GL Journal -</b> Outbound interface file containing detailed GL journal information, to include ChartField and transaction details.                                              | Daily                  | Florida PALM                   | Agency Business System |
| GL1057              | Outbound Trust Fund Revenue and<br>Cash Balance Information - Outbound<br>interface containing trust fund revenue and<br>cash balance information provided to the<br>EOG transparency site.         | Daily                  | Florida PALM                   | LAS/PBS                |

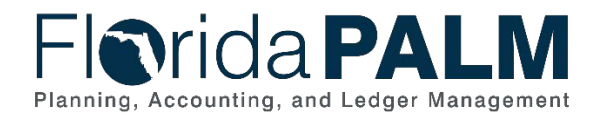

10.2 Enter and Process Journals

| Interface<br>Number | Interface Description                                                                                                    | Interface<br>Frequency | Source       | Target  |
|---------------------|----------------------------------------------------------------------------------------------------|------------------------|--------------|---------|
| GLI071              | Outbound Disbursement Load -<br>Outbound interface to LAS/PBS containing<br>all Month-to-Date (daily) and Actual Prior<br>Year (annual) cash disbursements issued<br>by Florida PALM. | Daily/Annual           | Florida PALM | LAS/PBS |

Note: A complete list of interfaces may be found in the <u>Interface Catalog</u><sup>4</sup>.

# Forms

The table below provides the Form Numbers for any forms identified on the Business Process Flow Diagrams.

Table 10: Forms Included on Business Process Flow Diagrams

| Form<br>Number | Form Description | Audience |
|----------------|------------------|----------|
| N/A            |                  |          |

# Workflows

The table below provides the Workflow Numbers for any workflows identified on the Business Process Flow Diagrams.

Table 11: Workflows Included on Business Process Flow Diagrams

| Workflow<br>Number | Workflow Description                                  | Audience    |
|--------------------|-------------------------------------------------------|-------------|
| GLW001             | GL Journal Approval Workflow - Workflow for approving | Agency, DFS |
|                    | general ledger journals.                              |             |

<sup>&</sup>lt;sup>4</sup>https://app.smartsheet.com/b/publish?EQBCT=78f9327c658040d0bc1e8cc829e51efa

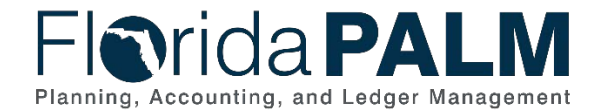

# **Agency Configurations**

The table below identifies the Agency Configurations related to this Business Process. These items are not included within the Business Flow Diagrams; however, these items are important elements of each Business Process.

#### Table 12: Configurations Defined and/or Maintained by Agencies

| Configuration<br>Number | Configuration Description | Configuration Maintainer |
|-------------------------|---------------------------|--------------------------|
| N/A                     |                           |                          |

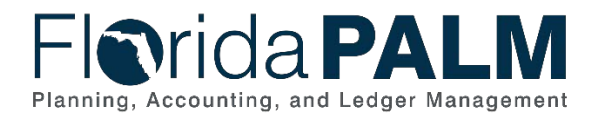

# Appendix

#### Appendix A – Accounting Date Concepts

#### Accounting Date:

Accounting date is applicable to all journals entered directly in the General Ledger, budget journals entered to the Commitment Control ledger and transactions entered in the source modules. The accounting date determines the operational accounting period to which the transaction will be posted.

The accounting date is represented by the following fields:

• GL Journal Date within the General Ledger

| Favorites 🔻   | Main Menu 🔻 >                | General Ledger 🔻 > Journals                       | 🔹 🗧 🗸 Journal Entry 🔻 🗧 | Create/Update Journal Entries  |
|---------------|------------------------------|---------------------------------------------------|-------------------------|--------------------------------|
|               |                              |                                                   |                         |                                |
| Flor          | ida <b>PA</b>                | M                                                 |                         | Journals - Search              |
|               |                              |                                                   |                         |                                |
| Header        | Lines Totals Error           | s <u>A</u> pproval                                |                         |                                |
|               | Unit 43000                   | Journal ID                                        | 0001126075              | Date 10/17/2023                |
|               | Long Descript                | ion 10/17 DISINVESTMENTS                          |                         | <u>م</u>                       |
|               |                              | 234 characters remaining                          |                         |                                |
|               | Ledger Gro                   | DUP ACTUALS                                       | Adjusting Entry         | Non-Adjusting Entry            |
|               | Led                          | ger                                               | Fiscal Year             | 2024                           |
|               | Sou                          | rce ONL                                           | Period                  | 4                              |
|               | Reference Num                | ber                                               | ADB Date                | 10/17/2023                     |
|               | Journal Cl                   | ass                                               |                         |                                |
|               | Transaction Co               | ode GENERAL                                       |                         | Auto Generate Lines            |
|               |                              |                                                   |                         | Save Journal Incomplete Status |
|               | SJE T                        | уре                                               |                         | Autobalance on 0 Amount Line   |
|               |                              | Currency Defaults: USD / CRRM                     | NT / 1                  |                                |
|               |                              | Attachments (0)                                   |                         | CTA                            |
|               |                              | Reversal: Do Not Generate Rev                     | ersal                   | Commitment Control             |
|               | Entered By                   | CLINT.KYLE-DFS                                    |                         | Clint Kyle                     |
|               | Entered Or<br>Last Updated O | n 10/17/2023 9:34:34AM<br>n 10/17/2023 10:26:49AM |                         |                                |
| 🖪 Save        | Return to Search             | ↑ Previous in List 🛛 🚛 Next in                    | n List 🔄 Notify 🤗 Re    | efresh                         |
| Header   Line | s   Totals   Errors   Approv | al                                                |                         |                                |

Figure 7: GL Journal Date within the General Ledger

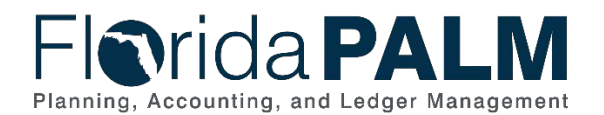

• Budget Journal Date within Commitment Control

| avorites ▼ Main Menu ▼ > Commitment Control ▼ > Budget Jou                       | rnals 🔻 > Enter Budge | et Journals       |            |       |              |                     |
|----------------------------------------------------------------------------------|-----------------------|-------------------|------------|-------|--------------|---------------------|
| -Iorida PALM                                                                     |                       | Journals - Search |            | » Adv | anced Search | Last Search Results |
| Budget Header         Budget Lines         Budget Errors                         |                       |                   |            |       |              |                     |
| Unit 43000                                                                       | Journal ID            | 0001107679        |            | Date  | 10/04/202    | 3                   |
| Ledger Group CC_INVEST                                                           |                       | Fiscal Year       | 2024       | Perio | d 4          |                     |
| Control ChartField Fund                                                          |                       | Currency          | USD        |       |              |                     |
| Budget Header Status Posted                                                      |                       | Rate Type         | CRRNT      |       |              |                     |
| Budget Entry Type Original                                                       |                       | Exchange Rate     | 1.00000000 | 14    |              |                     |
| Parent Budget Ontions                                                            |                       | Cur Effdt         | 10/04/2023 |       |              |                     |
| Generate Parent Budget(s)<br>Use Default Entry Event<br>Parent Budget Entry Type |                       | Budget Type       | Revenue    |       |              |                     |
| Long Description<br>To establish an investable fund                              |                       |                   |            |       | æ            |                     |
| 223 characters remaining                                                         |                       |                   |            |       |              |                     |
| Alternate Description                                                            |                       |                   |            |       | ē            |                     |
| 150 characters remaining                                                         |                       |                   |            |       |              |                     |
|                                                                                  |                       |                   |            |       |              |                     |
| Save Return to Search Previous in List Ne                                        | ext in List           | ry Refresh        |            |       |              |                     |
| Budget Header   Budget Lines   Budget Errors                                     |                       |                   |            |       |              |                     |
| Figure 8: Budget Journal Date within Commitr                                     | ment Control          |                   |            |       |              |                     |

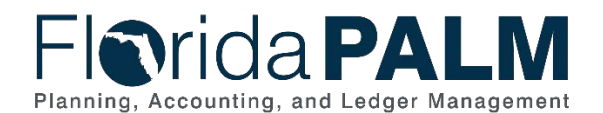

10.2 Enter and Process Journals

Accounting Date within the source modules - AP/AR/AM

| Favorites ▼ Main Menu ▼ > Accounts Payable ▼  | > Vouchers 🕶 > Add       | d/Update 🔻 > Regula  | ar Entry |                |                 |                |                          |
|-----------------------------------------------|--------------------------|----------------------|----------|----------------|-----------------|----------------|--------------------------|
| Elarida <b>PAL M</b>                          |                          |                      | N N      | /ouchers 👻 Sea | rch             |                | Advanced Search          |
|                                               |                          |                      |          |                |                 |                |                          |
| Summary Related Documents Invoice Information | Payments Voucher         | Attributes Error Sum | mary     |                |                 |                |                          |
| Business Unit 37000                           | 1 N 0004                 |                      |          | Invoice Total  |                 |                | Sales/Use Tax Summary    |
| Voucher ID 00000001                           | Accounting Date 05/15/20 | 023                  |          | Line           | Total           | 1,000.000      | VAT Summary              |
| Voucher Style Regular Voucher                 | *Pay Terms 0             | ~                    | Due Now  | *Cun           | rency           | USD            | Non Merchandise Summary  |
| Invoice Date 05/15/2023                       | Basis Date Type Inv Date | 9                    |          | Miscellar      | leous           | <b>F</b>       | Comments(0)              |
| Invoice Received                              | Tax E                    | xempt                |          | Fi             | reight          |                | Attachments (0)          |
| Joannes Bakery                                |                          |                      |          | Entere         |                 |                | Template List            |
| Supplier ID 000000002                         |                          |                      |          | Us             | e Tax           | 0.000 🗾        | Advanced Supplier Search |
| ShortName JOANNES-001                         |                          |                      |          | VAT N          | onInv           | 0.000          | Supplier Hierarchy       |
| Location MAIN EFT                             |                          |                      |          |                |                 |                | Supplier 360             |
| *Address 1                                    |                          |                      |          | Diffe          | Total 1         | 0.000          |                          |
| Save                                          |                          |                      |          |                | Calculate       | Print          |                          |
| Copy From Source Document                     |                          |                      |          |                | Calculate       | 1 min          |                          |
| Invoice Lines (2)                             |                          |                      |          |                |                 | Find   View Al | First 🕢 1 of 1 🕟 Last    |
|                                               | Ship To 2700             | 0.050                |          |                |                 |                |                          |
| Line 1 Copy Down                              | Description Suppl        | U_DEP                |          |                |                 |                | One Asset                |
| Item                                          | Packing Slip             |                      |          |                |                 |                | Sales/Use Tax            |
| Quantity                                      |                          |                      |          |                |                 |                | Invoice Line VAT         |
| UOM                                           | Accounting Fug           |                      |          |                |                 |                | Calculate                |
| Unit Price                                    |                          |                      |          |                |                 |                |                          |
| Line Amount 1,000.000                         |                          |                      |          |                |                 |                |                          |
| Distribution Lines                            |                          |                      |          | Personalize    | Find   View All | 쾨ㅣ 🔜 🛛 First   | I of 1 last              |
| GL Chart Exchange Rate Statistics Assets      |                          |                      |          |                |                 |                |                          |
| Copy<br>Down Line Merchandise Amt Quantity    | *GL Unit Organizatio     | on Account           | t Fund   | Budget Entity  | Category        | State Program  | Budget Date              |
| 1 1,000.000                                   | 37000                    | 790001               | 67500    | 37200100       | 040000          | 1602000000     | 05/15/2023               |
| Save                                          |                          |                      |          |                |                 |                |                          |
|                                               |                          |                      |          |                |                 |                |                          |
| Return to Search 🔄 Notify 🤤 Refresh           |                          |                      |          |                |                 |                | 🔒 Add 🛛 🖉 Update/Display |

Summary | Related Documents | Invoice Information | Payments | Voucher Attributes | Error Summary Figure 9: Accounting Date within the AP Module

#### **Accounting Period:**

The accounting period within Florida PALM indicates the specific timeframe the transaction is recorded, posted and stored. The periods are defined by the accounting calendars. There are three different types of accounting periods within Florida PALM:

- System Driven (0 & 999)
  - Period 0 is the automated opening period for the new fiscal year. Beginning balances for all real accounts are posted here to start the new fiscal year.
  - Period 999 represents the end of the fiscal year finalized balances. These balances are automatically updated during the closing process. The balances from all periods are summarized and closed into this period.
  - Only used by the General Ledger.
  - These periods are not visible or selectable by a user.
- Operational Accounting Period (1-12)
  - Operational accounting periods represent one-month timeframes within the fiscal year. For the State of Florida our period 1 represents the month of July, period 2 represents the month of August, etc.

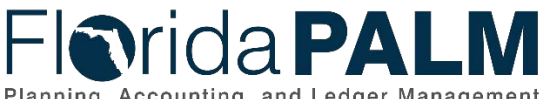

Planning, Accounting, and Ledger Management

#### Adjustment Period (998)

#### **Department of Financial Services** Standardized Business Process Model

10.2 Enter and Process Journals

- The adjustment period represents a designated timeframe that is available to perform balance adjustments that should not be reflected in the current transactional period.
- Only used by the General Ledger. •
- Enterprise controls the opening and close of this period. •

#### **Accounting Calendar:**

- The accounting calendar is a system configuration which defines the operational accounting periods for each fiscal year (FY).
- Represents the State of Florida FY that runs from July 1 through June 30 i.e., appropriations year.
- Controlled at an enterprise level by DFS.

| Favorites  Main Menu  Set Up Financials | s/Supply Chain ▼ > Common E | Definitions V Calendars/Schedules V Calendar Build | er       |                                         |
|-----------------------------------------|-----------------------------|----------------------------------------------------|----------|-----------------------------------------|
| Fl <b>o</b> rida <b>PALM</b>            |                             | All 🔻 Search                                       |          | Advanced Search 🛛 💆 Last Search Results |
| Calendar Builder                        |                             |                                                    |          |                                         |
| Setil                                   | D STATE                     | Calendar ID FY                                     |          | Periods in a Year 12                    |
| Begin Da                                | te 07/01/2023               | End Date                                           |          | Fiscal Year 2024                        |
| Descriptio                              | on State Fiscal Year        |                                                    |          |                                         |
| Long Descriptio                         | on State Fiscal Year Month  | ly Calendar                                        |          | 토 <u></u>                               |
| Calendar Metho                          | d Monthly                   |                                                    |          |                                         |
| Monthly Allocation Typ                  | e 12 period Calendar        | Used for depreciation                              | Сору     | Period Name Generate                    |
| Detail Periods                          |                             |                                                    |          |                                         |
| E Q                                     |                             | 1                                                  | € € [    | 1-12 of 12 View All                     |
| Year Period Begin Date                  | End Date                    | Period Name                                        |          | Abbreviation                            |
| 2023 1 07/01/2022                       | 07/31/2022                  | Period 1 - 2022-07-01                              |          | 1                                       |
| 2023 2 08/01/2022                       | 08/31/2022                  | Period 2 - 2022-08-01                              |          | 2                                       |
| 2023 3 09/01/2022                       | 09/30/2022                  | Period 3 - 2022-09-01                              |          | 3                                       |
| 2023 4 10/01/2022                       | 10/31/2022                  | Period 4 - 2022-10-01                              |          | 4                                       |
| 2023 5 11/01/2022                       | 11/30/2022                  | Period 5 - 2022-11-01                              |          | 5                                       |
| 2023 6 12/01/2022                       | 12/31/2022                  | Period 6 - 2022-12-01                              |          | 6                                       |
| 2023 7 01/01/2023                       | 01/31/2023                  | Period 7 - 2023-01-01                              |          | 7                                       |
| 2023 8 02/01/2023                       | 02/28/2023                  | Period 8 - 2023-02-01                              |          | 8                                       |
| 2023 9 03/01/2023                       | 03/31/2023                  | Period 9 - 2023-03-01                              |          | 9                                       |
| 2023 10 04/01/2023                      | 04/30/2023                  | Period 10 - 2023-04-01                             |          | 10                                      |
| Include Adjustment Periods              |                             |                                                    |          |                                         |
| R Q                                     |                             |                                                    | •        | 1-1 of 1 ♥ ▶ ↓ View All                 |
| Adjustment Period Pe                    | eriod Name                  |                                                    | Abbrevia | ation                                   |
| 998 St                                  | andard Adjustment Period    |                                                    | 998      |                                         |

Figure 10: GL Accounting Calendar with Define Periods

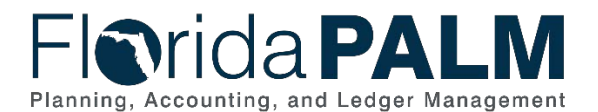

10.2 Enter and Process Journals

#### Appendix B – General Ledger Journal Sources

Journal source identifies the origin of a journal entry or identifies the types of journals being processed. The table below identifies the Journal Source Code, Journal Source Name, Transaction Types occurring, and the Allowable Users of the journal source code. Security will be applied to journal source codes to limit their use and help reduce errors.

| Table 13: GL              | Journal Sources                   |                                                                                                    |                   |
|---------------------------|-----------------------------------|----------------------------------------------------------------------------------------------------|-------------------|
| Journal<br>Source<br>Code | Journal Source Name               | Transaction Types                                                                                                    | Allowable<br>User |
| ABS                       | Agency Business                   | Balance updates coming from an external                                                                                                   | Agency            |
|                           | Systems                           | business system                                                                                                    | Business          |
| ACR                       | GL Journal Accrual                | General Ledger (GL) month end or fiscal                                                                                                   | Agency            |
| AUR                       |                                   | vear end accrual entries                                                                                                    | DFS               |
| ADJ                       | Accounting Adjustments            | General Ledger (GL) corrections in any<br>operational accounting period or<br>adjustments to balances during the 998<br>accounting period | Agency<br>DFS     |
| ALO                       | Allocation Process                | Allocation entries to support enterprise<br>business processes i.e., interest<br>apportionment                                            | DFS               |
| AMR                       | Amortization                      | General Ledger (GL) journals originating from the expense amortization process                                                            | Florida<br>PALM   |
| AP                        | Accounts Payable                  | General Ledger (GL) journals originating<br>from AP module                                                                                | Florida<br>PALM   |
| AR                        | Accounts Receivable               | General Ledger (GL) journals originating<br>from AR module                                                                                | Florida<br>PALM   |
| CLO                       | Closing Journal Source            | General Ledger (GL) journals resulting<br>from month-end and year-end closing<br>process                                                  | Florida<br>PALM   |
| CNV                       | Conversion                        | General Ledger (GL) journals resulting<br>from system conversion activities                                                               | Florida<br>PALM   |
| CLW                       | Clearwater Treasury<br>Interface  | General Ledger (GL) journals resulting<br>from enterprise third party system                                                              | DFS               |
| DIS                       | Disinvestment Journal             | General Ledger (GL) journals resulting<br>from disinvestment activity                                                                     | Agency<br>DFS     |
| GRD                       | General Revenue Daily<br>Adjust   | Adjustments for General Revenue (GR) participant invested balance                                                                         | DFS               |
| IU                        | Interunit/Intraunit               | General Ledger (GL) journals originating from IU module                                                                                   | Florida<br>PALM   |
| IVT                       | Investment Journal                | General Ledger (GL) journals resulting<br>from investment activity                                                                        | Agency<br>DFS     |
| RED                       | Redistributions & Adjustments     | Agency redistribution & adjustments for invested balances                                                                                 | Agency<br>DFS     |
| SPI                       | Special Purpose<br>Investment Acc | General Ledger (GL) journals recording SPIA participant transactions                                                                      | DFS               |
| TR                        | Treasury                          | General Ledger (GL) journals entered to<br>support Treasury operational business<br>requirements.                                         | DFS               |

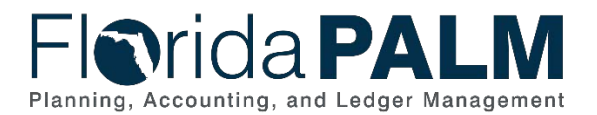

#### Appendix C – Investment Activity Entry Page

Investment Activity Entry Page is built to simplify the disinvestment and investment journal entry process to enable agency users to perform the disinvestments and investments efficiently and in a controlled manner. Investment redistributions will continue to be handled directly through the general ledger and not on this page.

The proposed mockup screens presented below represent how the investment activity entry pages will appear in Financials wave.

| oounonerioung                                                          | Linuy                              |             |                                |               |                          |       |      |
|------------------------------------------------------------------------|------------------------------------|-------------|--------------------------------|---------------|--------------------------|-------|------|
| Business Unit                                                          | BU1                                |             |                                |               |                          |       |      |
| udget Entity                                                           |                                    |             |                                |               |                          |       |      |
|                                                                        |                                    |             |                                |               |                          |       | 1 of |
| und                                                                    |                                    | Fund        | d description                  |               |                          | +   - |      |
|                                                                        |                                    |             |                                |               |                          |       |      |
|                                                                        |                                    |             |                                |               |                          |       | Ŭ.   |
|                                                                        |                                    |             |                                |               |                          |       |      |
|                                                                        |                                    |             |                                |               |                          |       |      |
| Search                                                                 |                                    |             |                                |               |                          |       |      |
| Select All / Des                                                       | elect All                          |             |                                |               |                          |       |      |
| Search<br><u>Select All</u> / <u>Des</u><br>Results                    | elect All                          |             |                                |               |                          |       |      |
| Search<br>Select All / Des<br>Results<br>Select Fund                   | elect All<br>Bud                   | lget Entity | Activity                       | Transaction 4 | Amount                   |       |      |
| Search Select All / Des Results Select Fund Fund                       | elect All<br>Bud<br>1 BE1          | lget Entity | Activity<br>Details            | Transaction A | Amount<br>0.00           |       |      |
| Search<br>Select All / Des<br>Results<br>Select Fund<br>Fund<br>■ Fund | elect All<br>Bud<br>1 BE1<br>2 BE1 | lget Entity | Activity<br>Details<br>Details | Transaction A | Amount<br>0.00<br>000.00 |       |      |

Figure 11: Example of the Investment Activity Entry Search Page

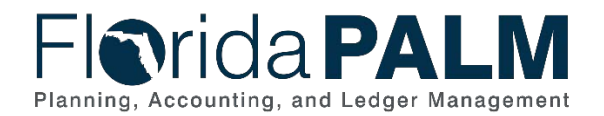

ſ

| Details                               | ]               |                   |              |              |                 |                                |                      |                   |  |
|---------------------------------------|-----------------|-------------------|--------------|--------------|-----------------|--------------------------------|----------------------|-------------------|--|
| Business Unit                         | 31000           | Exce Office Of Th | e Governor   |              |                 |                                |                      |                   |  |
| Fund                                  | EMERG MGMT PR   | EP & ASST TF      |              |              |                 |                                |                      |                   |  |
| Budget Entity                         | 57010000        | EXEC DIRECTION    |              |              |                 |                                |                      |                   |  |
| Total Invested Amount                 | \$12,354,877.12 |                   |              |              |                 |                                |                      |                   |  |
|                                       |                 |                   |              |              |                 |                                |                      |                   |  |
| Available Investment Authority - Bu   | dgetary Fund    |                   |              |              |                 |                                |                      |                   |  |
| Budgetary Fund                        | 10000           |                   |              |              |                 |                                |                      |                   |  |
| Budget Entity                         | 57010000        |                   |              |              |                 |                                |                      |                   |  |
| Released Appropriations               | \$ 10.000.00    |                   |              |              |                 |                                |                      |                   |  |
| YTD Investments                       | \$ 6,000.00     |                   |              |              |                 |                                |                      |                   |  |
| In transit (Increase in Released      | e               |                   |              |              |                 |                                |                      |                   |  |
| Appropriation                         | •               |                   |              |              |                 |                                |                      |                   |  |
| In transit (Decrease in Released      | \$ 1,000.00     |                   |              |              |                 |                                |                      |                   |  |
| Appropriation                         | ¢ 2,000,00      |                   |              |              |                 |                                |                      |                   |  |
| Remaining investment Authority        | \$ 3,000.00     |                   |              |              |                 |                                |                      |                   |  |
| Available for Disinvestment           |                 |                   |              |              |                 |                                |                      |                   |  |
| Invested Balance                      | \$12,354,877.12 |                   |              |              |                 |                                |                      |                   |  |
| In transit (Increase in Availabel for | \$ -            |                   |              |              |                 |                                |                      |                   |  |
| Disinvestment                         | *               |                   |              |              |                 |                                |                      |                   |  |
| for Disinvestment                     | \$ (1,000.00)   |                   |              |              |                 |                                |                      |                   |  |
| Available for Disinvestment           | \$12 353 877 12 |                   |              |              |                 |                                |                      |                   |  |
|                                       |                 |                   |              |              |                 |                                |                      |                   |  |
| 1                                     |                 |                   |              |              |                 |                                |                      |                   |  |
| In Transit Activity                   |                 |                   |              |              |                 | Personalize Find               | View 1 🕼 🔤 First 🔇   | ④ 1-4 of 4 ⊕ Last |  |
| Journal Header Description            | Account         | Source            | Journal ID   | Journal Date | Approval Status | Posted Status                  | Budget Header Status | Amount            |  |
| Header Descirption Details            | 104000          | IVT               | 0000064891 🐘 | 10/06/2023   | Initial         | Valid Journal - Edits Complete | Not Budget Checked   | 700.00            |  |
| Header Descirption Details            | 104000          | IVT               | 0000067841 🐚 | 10/06/2023   | Initial         | Valid Journal - Edits Complete | Error                | 300.00            |  |
| Header Descirption Details            | 104001          | DIS               | 0000067234 🏬 | 10/06/2023   | In Process      | Valid Journal - Edits Complete | Not Budget Checked   | -500.00           |  |
| Header Descirption Details            | 104001          | DIS               | 0000068451   | 10/06/2023   | In Process      | Valid Journal - Edits Complete | Not Budget Checked   | -500.00           |  |
|                                       | -               |                   |              |              |                 |                                |                      |                   |  |
| Back                                  |                 |                   |              |              |                 |                                |                      |                   |  |

Figure 12: Mockup of the Investment Activity Details Page

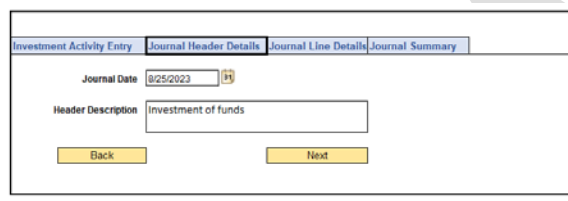

| Investment Activity Entry | Journal Header Details Journal Line Details Journal Summary |
|---------------------------|-------------------------------------------------------------|
| Journal Date              | 8/25/2023 B1                                                |
| Header Description        | Disinvestment of funds                                      |
|                           |                                                             |
| Back                      | Next                                                        |

Figure 13: Mockup of the Investment Journal Header Details Page

|                      |               |               |               |            | _            |               |                  |         |          |                |             |                |              |           |               |             |
|----------------------|---------------|---------------|---------------|------------|--------------|---------------|------------------|---------|----------|----------------|-------------|----------------|--------------|-----------|---------------|-------------|
|                      |               |               |               |            |              |               |                  |         |          |                |             |                |              |           |               |             |
| Investment A         | ctivity Entry | Journal Hea   | ader Details  | Jorunal Li | ne Details   | Journal Summa | ry               |         |          |                |             |                |              |           |               |             |
| "Journal Date        | 8/25/2023     | 1             |               |            |              |               |                  |         |          |                |             |                |              |           |               |             |
| Journal Description  | Investmen     | t of funds    |               | ]          |              |               |                  |         |          |                |             |                |              |           |               |             |
|                      |               |               |               | ]          |              |               |                  |         |          |                |             |                |              |           |               |             |
| Details              |               |               |               |            |              |               |                  |         |          |                |             | Personaliz     | e Find View  | 1   💷   🔜 | First (4) 1-4 | of 4 🛞 Last |
| <b>Business Unit</b> | Account       | Fund          | Budget Entity | Category   | Organization | State Pogram  | PC Business Unit | Project | Activity | PC Source Type | PC Catrgory | PC Subcategory | Contract     | OA1       | OA2           | Amount      |
| 31000                | 104000        | 19100         | 57010000      | 190000     | Q            | Q             | Q                | Q       | Q        | ٩              | Q           | Q              | ۹.           | Q         | Q             | 500.00      |
| 31000                | 104000        | 19100         | 57020000      | 190000     | Q            | Q             | Q                | Q       | Q        | Q              | Q           | Q              | Q            | Q         | Q             | 50.00       |
| 31000                | 104000        | 19100         | 57030000      | 190000     | Q            | Q             | ্                | Q       | Q        | Q              | Q           | Q              | Q            | Q         | Q             | 200.00      |
| 31000                | 104000        | 19100         | 55100000      | 190000     | Q            | Q             | Q                | Q       | Q        | Q              | Q           | Q              | Q            | Q         | Q             | 100.00      |
| Back                 | ]             |               |               |            |              |               |                  | Next    |          |                |             |                |              |           |               |             |
|                      |               |               |               |            |              |               |                  |         |          |                |             |                |              |           |               |             |
| Investment Ac        | tivity Entry  | Journal Hea   | ider Details  | Jorunal Li | ne Details   | Journal Summa | ry               |         |          |                |             |                |              |           |               |             |
| "Journal Date        | 8/25/2023     |               |               |            |              |               |                  |         |          |                |             |                |              |           |               |             |
| Journal Description  | Disinvestm    | ent of funds  |               | 1          |              |               |                  |         |          |                |             |                |              |           |               |             |
| vournai Description  | eranives (in  | and or follos |               |            |              |               |                  |         |          |                |             |                |              |           |               |             |
|                      |               |               |               |            |              |               |                  |         |          |                |             |                |              |           |               |             |
| Details              |               |               |               |            |              |               |                  |         |          |                |             | Personal       | ze Find View | r1 🖾 I 🔜  | First @ 1-    | of 4 🛞 Last |
| Business Unit        | Account       | Fund          | Budget Entity | Category   | Organization | State Pogram  | PC Business Unit | Project | Activity | PC Source Type | PC Catrgory | PC Subcategory | Contract     | OA1       | OA2           | Amount      |
| 31000                | 104001        | 19100         | 57010000      | 190000     | Q            | Q             | Q                | Q       | Q        | Q              | Q           | Q              | Q            | ٩         | Q             | -500.00     |
| 31000                | 104001        | 19100         | 57020000      | 190000     | Q            | Q             | ٩                | Q,      | ٩,       | Q              | Q           | ٩,             | Q            | ٩,        | Q             | -50.00      |
| 31000                | 104001        | 19100         | 57030000      | 190000     | Q            | Q             | Q                | Q       | Q        | Q              | ٩           | Q              | Q            | Q         | Q             | -200.00     |
| 31000                | 104001        | 19100         | 55100000      | 190000     | ٩,           | ٩             | Q                | ٩       | Q        | ٩              | ٩,          | ٩,             | Q            | ٩         | Q             | -100.00     |
| Bask                 | 1             |               |               |            |              |               |                  |         |          |                |             |                |              |           |               |             |

Figure 14: Mockup of the Investment & Disinvestment Journal Line Details Page

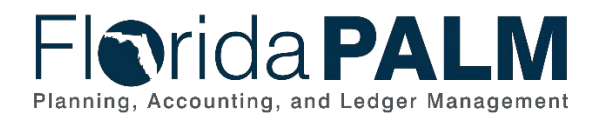

| Journal Date        | 8/25/2023           |               |        |
|---------------------|---------------------|---------------|--------|
| Journal Description | Investment to funds |               |        |
| Details             |                     |               |        |
| Business Unit       | Fund                | Budget Entity | Amount |
| 31000               | 19100               | 57010000      | 500    |
| 31000               | 19100               | 57020000      | 50     |
| 31000               | 19100               | 57030000      | 200    |
|                     |                     | 55100000      | 100    |

'Back' button to return to the previous page.

Back

Submit

| Journal Date                                                                                                    | 8/25/2023            |               |        |  |  |
|----------------------------------------------------------------------------------------------------|----------------------|---------------|--------|--|--|
| Journal Description                                                                                                    | Disinvestment to fur | nds           |        |  |  |
| Details                                                                                                    |                      |               |        |  |  |
| Business Unit                                                                                                    | Fund                 | Budget Entity | Amount |  |  |
| 31000                                                                                                    | 19100                | 57010000      | -500   |  |  |
| 31000                                                                                                    | 19100                | 57020000      | -50    |  |  |
| 31000                                                                                                    | 19100                | 57030000      | -200   |  |  |
| 31000                                                                                                    | 19100                | 55100000      | -100   |  |  |
| Click the 'Submit' button to route the disinvestment journal for approval, or click the 'Back' button to return to the previous page.       Back    Submit |                      |               |        |  |  |

Figure 15: Mockup of the Investment & Disinvestment Journal Summary Page

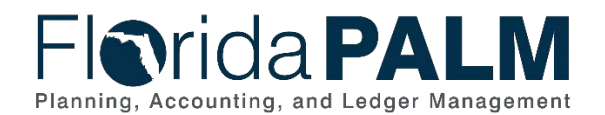

| Journal | Information |
|---------|-------------|
| Journai | mormation   |

Your Investment was submitted. See below for Journal information.

Journal ID 0000019742 Journal Date 8/25/2023 Journal Header Status Valid Long Description Investment of funds

Return to search

| Journal Information<br>Your Disinvestment wa | s submitted. See below for Journal information. |
|----------------------------------------------|-------------------------------------------------|
| Journal ID                                   | 0000019743                                      |
| Journal Date                                 | 8/25/2023                                       |
| Journal Header Status                        | Valid                                           |
| Long Description                             | Disinvestment of funds                          |
|                                              |                                                 |
| Return to search                             |                                                 |

Figure 16: Mockup of the Investment & Disinvestment Journal Information Page

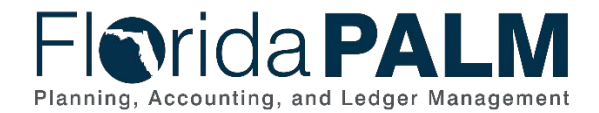

10.2 Enter and Process Journals

#### Appendix D – Financials Wave Journal Source Workflow

Journal source identifies the origin of a journal entry or identifies the types of journals being processed. The table below identifies the transaction type, the journal source name and code used for the transaction and the workflow for each. The workflow contains details on the transaction initiator and the approver.

Table 14: GL Journal Sources

|                                                                                            |                               | Journal<br>Source<br>Code | Workflow Impact  |                      |
|--------------------------------------------------------------------------------------------|-------------------------------|---------------------------|------------------|----------------------|
| Transaction Types                                                                          | Journal Source Name           |                           | Initiator        | Approver             |
|                                                                                            |                               |                           | Agency User      | Agency<br>Approver   |
| Investments                                                                                | Investment Journal            | IVT                       | Treasury<br>User | Treasury<br>Approver |
|                                                                                            |                               |                           | Agency User      | Agency<br>Approver   |
| Disinvestments                                                                             | Disinvestment Journal         | DIS                       | Treasury<br>User | Treasury<br>Approver |
| Corrections/Adjustments coming from an agency business system as part of normal operations | Agency Business Systems       | ABS                       | Interface        | Pre-Approved         |
| Corrections/Adjustments entered manually as part of                                        |                               |                           | Agency User      | Agency<br>Approver   |
| Month End or Fiscal Year End Accruals                                                      | GL Journal Accrual            | ACR                       | DFS User         | DFS Approver         |
|                                                                                            | Accounting Adjustment         | ADJ                       | Agency User      | Agency<br>Approver   |
| Corrections/Adjustments entered manually as part of normal operations                      |                               |                           | DFS User         | DFS Approver         |
|                                                                                            |                               |                           | Treasury<br>User | Treasury<br>Approver |
| Treasury investment journals resulting from an enterprise third party system               | Clearwater Treasury Interface | CLW                       | Interface        | Pre-Approved         |
| Redistribution and Adjustments for Investments (Includes Back / Future Dated Transactions) | Redistributions & Adjustments | RED                       | Agency User      | Treasury<br>Approver |

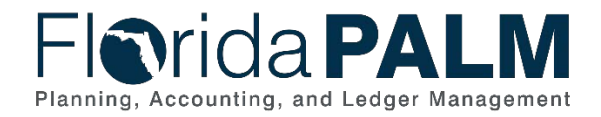

10.2 Enter and Process Journals

|                                                                  |                              |                           | Workflow Impact       |                      |
|------------------------------------------------------------------|------------------------------|---------------------------|-----------------------|----------------------|
| Transaction Types                                                | Journal Source Name          | Journal<br>Source<br>Code | Initiator             | Approver             |
|                                                                  |                              |                           | Treasury<br>User      | Treasury<br>Approver |
|                                                                  | Special Purpose Investment   |                           |                       |                      |
| SPIA Participant Transactions                                    | Acc                          | SPI                       | Interface             | Pre-Approved         |
| General Revenue Adjustments                                      | General Revenue Daily Adjust | GRD                       | Module<br>Integration | Pre-Approved         |
| Allocations                                                      | Allocation Process           | ALO                       | Module<br>Integration | Pre-Approved         |
| Treasury journal entries to support treasury business operations | Treasury                     | TR                        | Treasury<br>User      | Treasury<br>Approver |